#### Lesson 5-1 ビルド・アニメーション

### keynote-study.com

Keynoteには、スライドに動き(アニメーション)を 加える機能があり、設定には2種類あります

【アニメーション解説①】「ビルド」とは? テキスト・図形・写真等の「登場や消え方」を個別に 設定するアニメーション効果です

【アニメーション解説②】「トランジション」とは? 次のスライドへ切り替える時に、スライド全体に 設定するアニメーション効果です

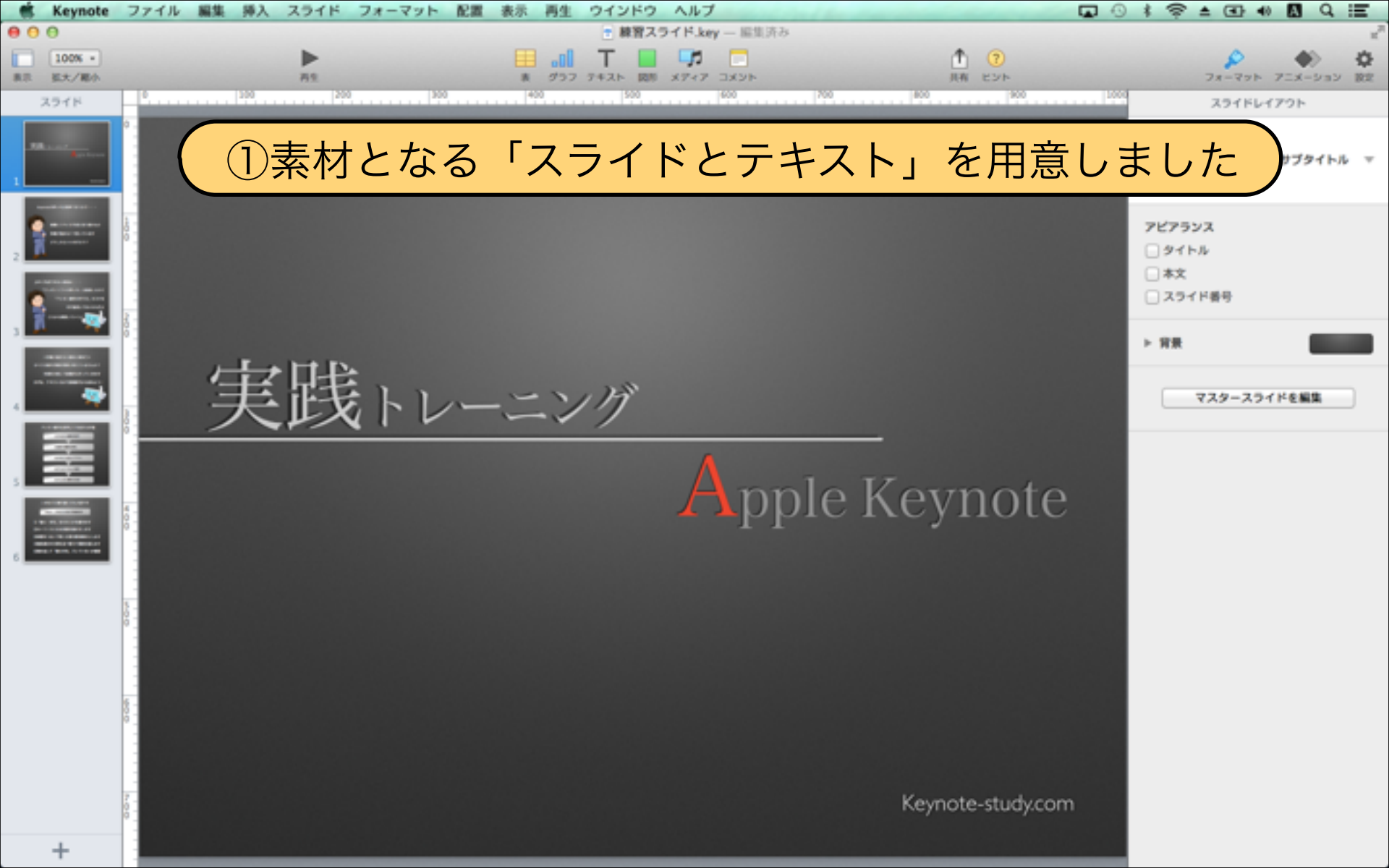

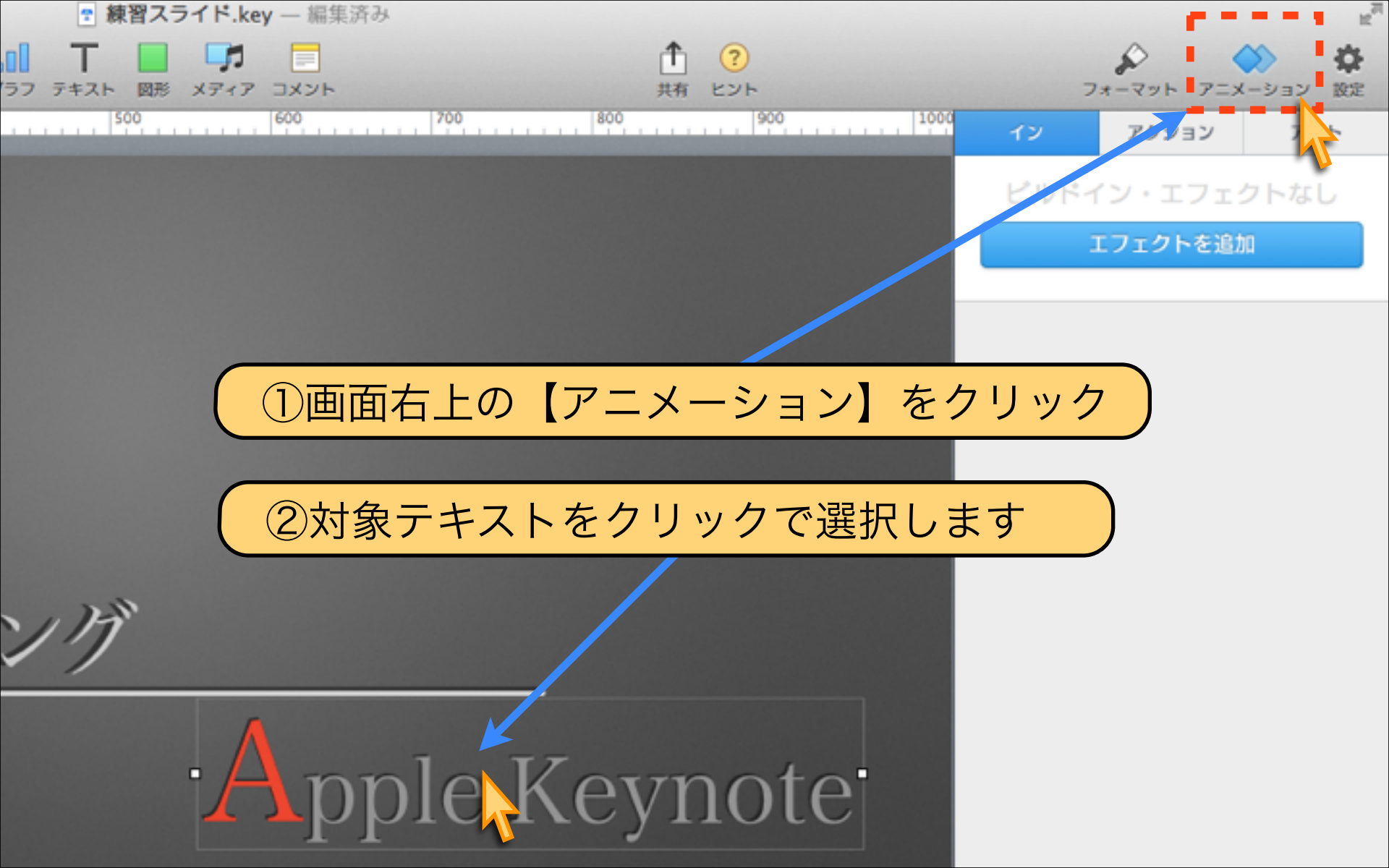

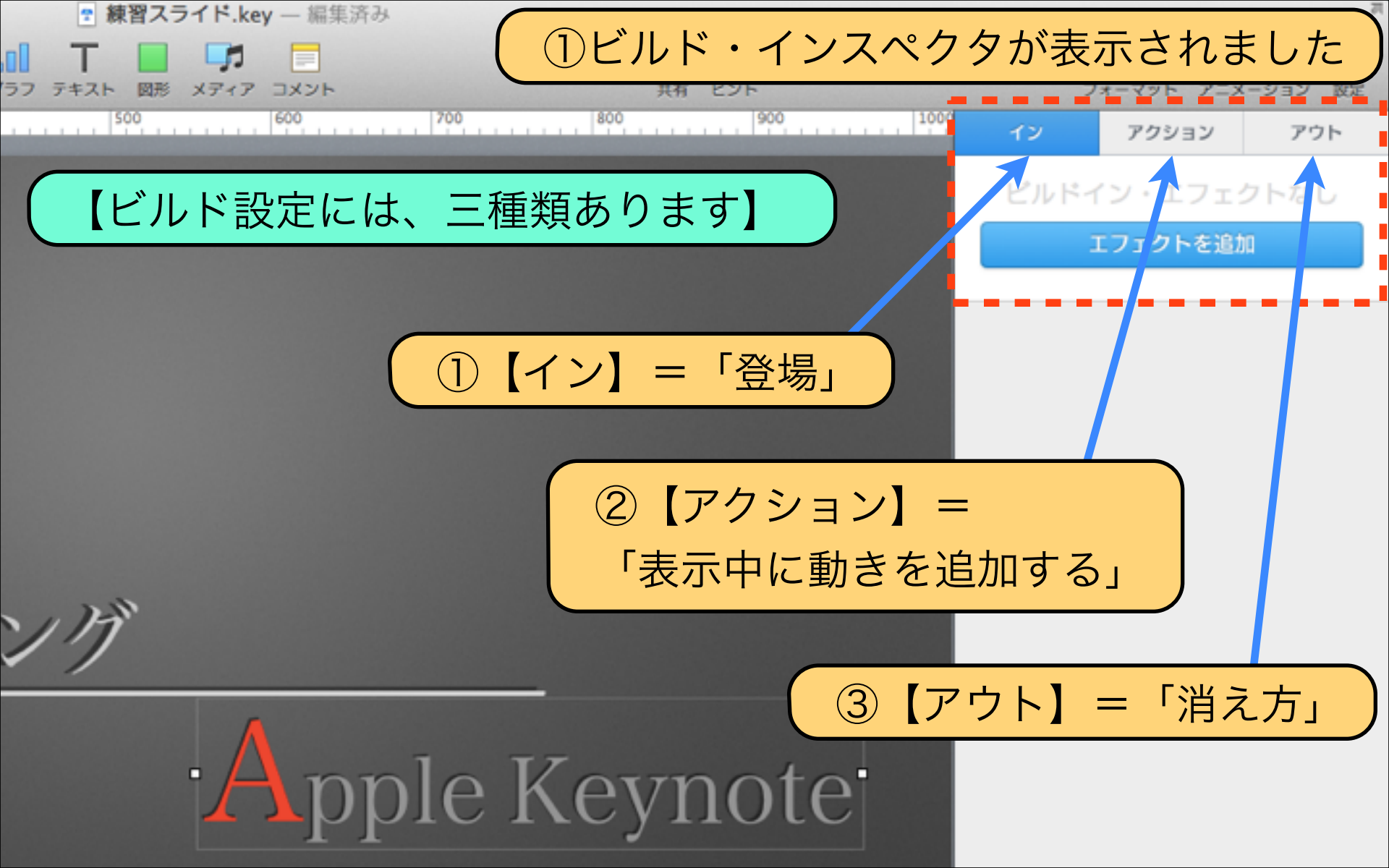

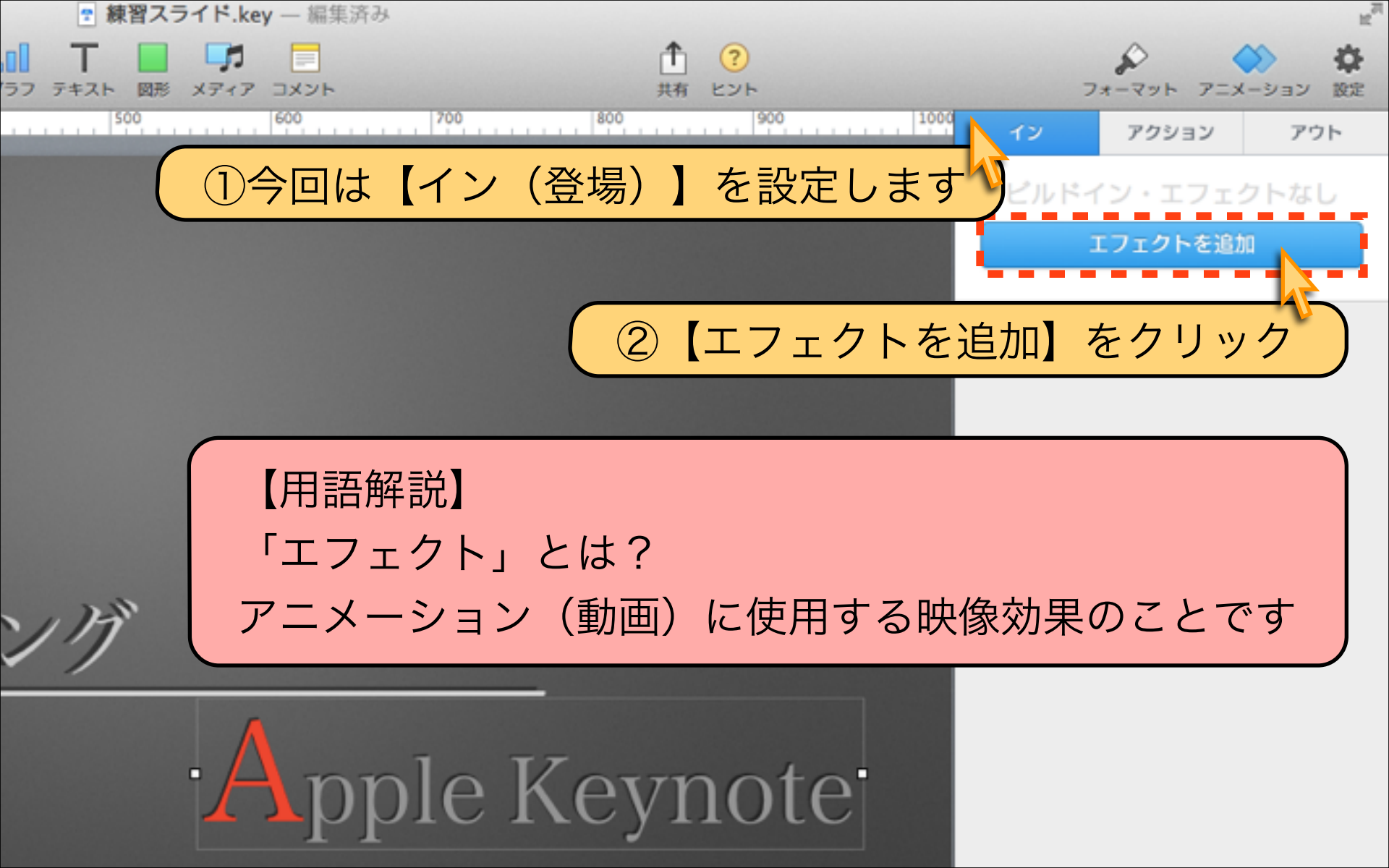

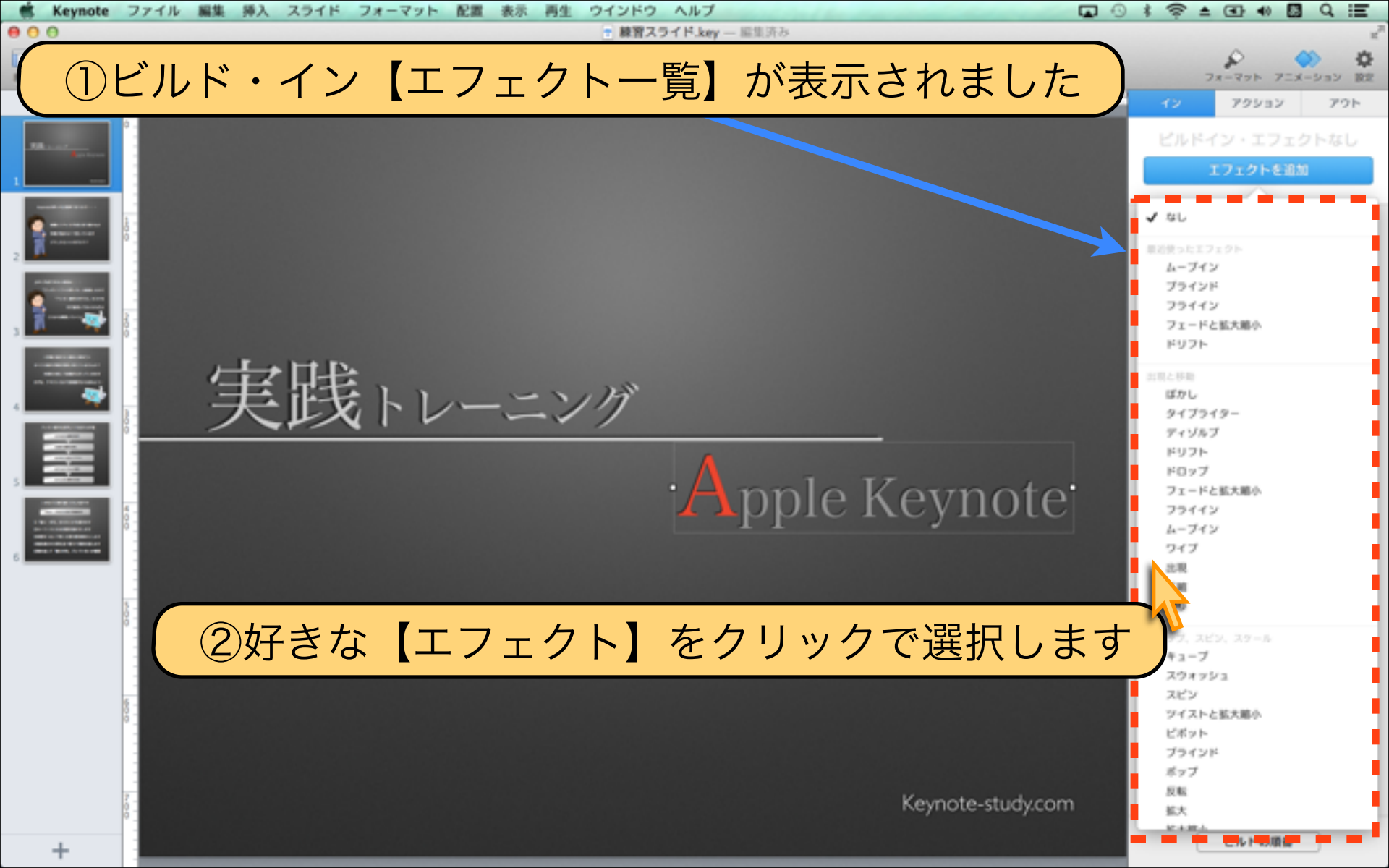

エフェクトを追加 ✓ なし 最近使ったエフェクト ムーブイン ブラインド フライイン フェードと拡大縮小 ドリフト 出現と移動 ぼかし タイプライター ディゾルブ ドリフト ドロップ Apple Keynote フェードと拡大縮小 フライイン プレビュー ムーブイン ①今回は【ムーブイン】を選択します 上稻

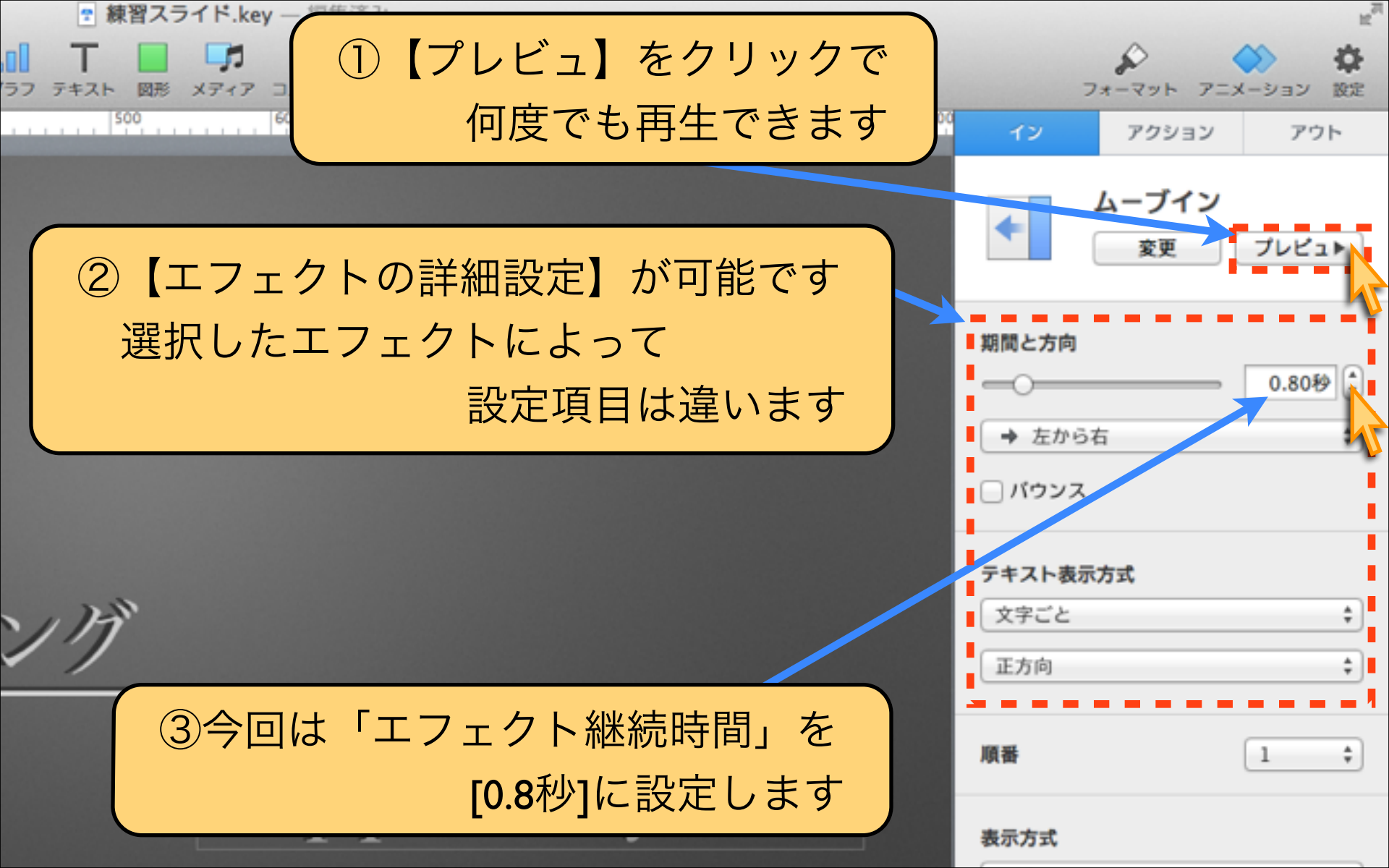

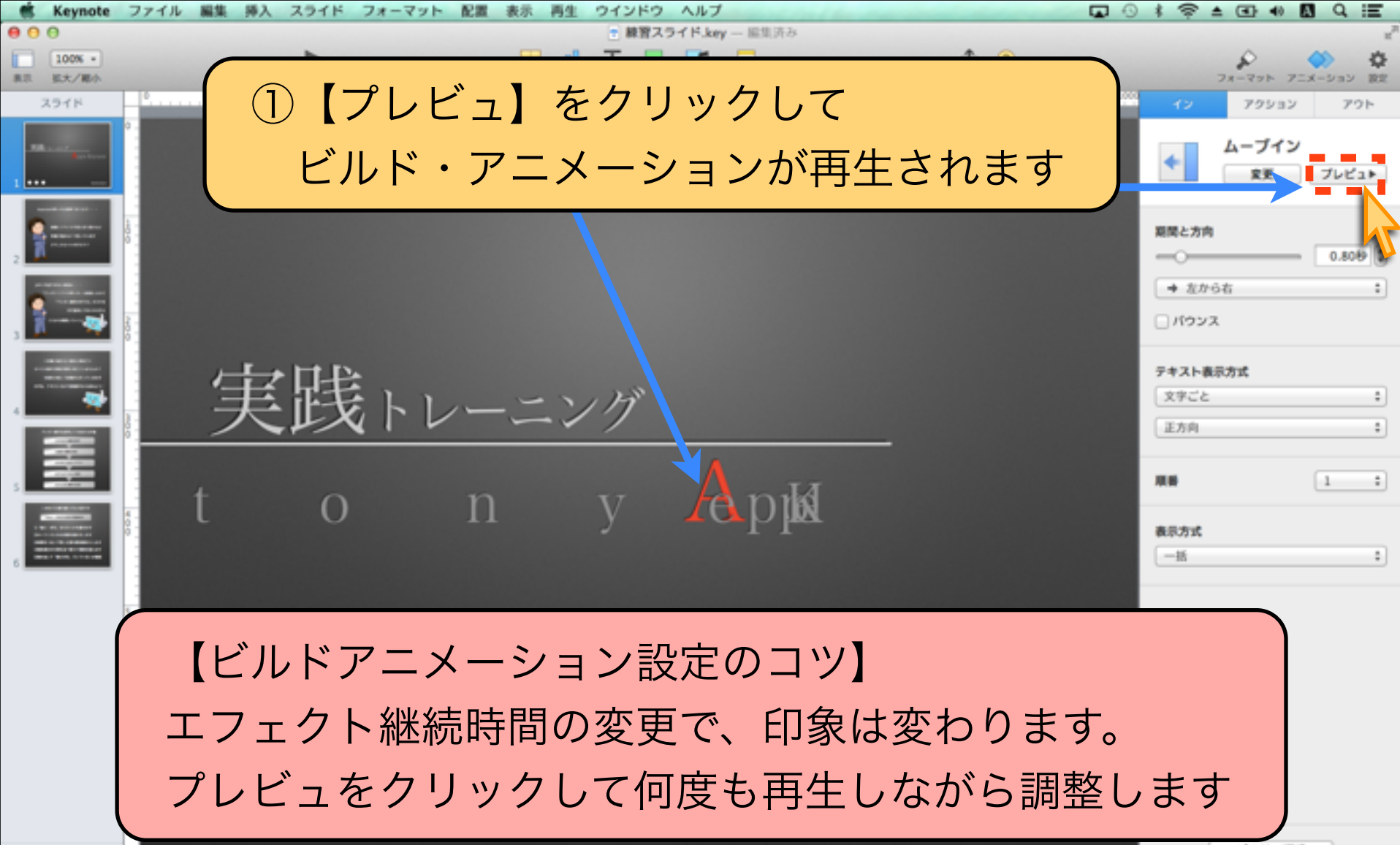

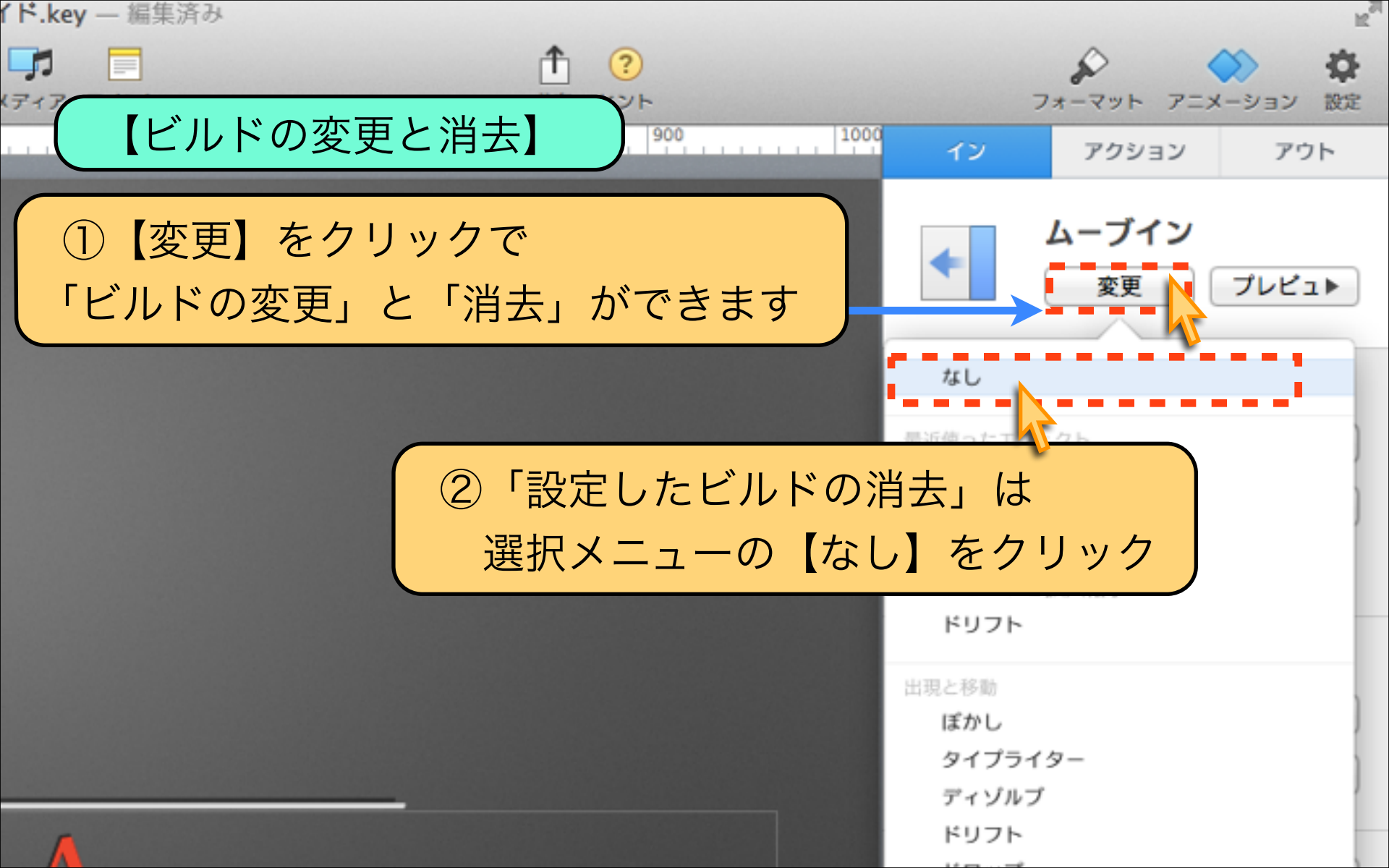

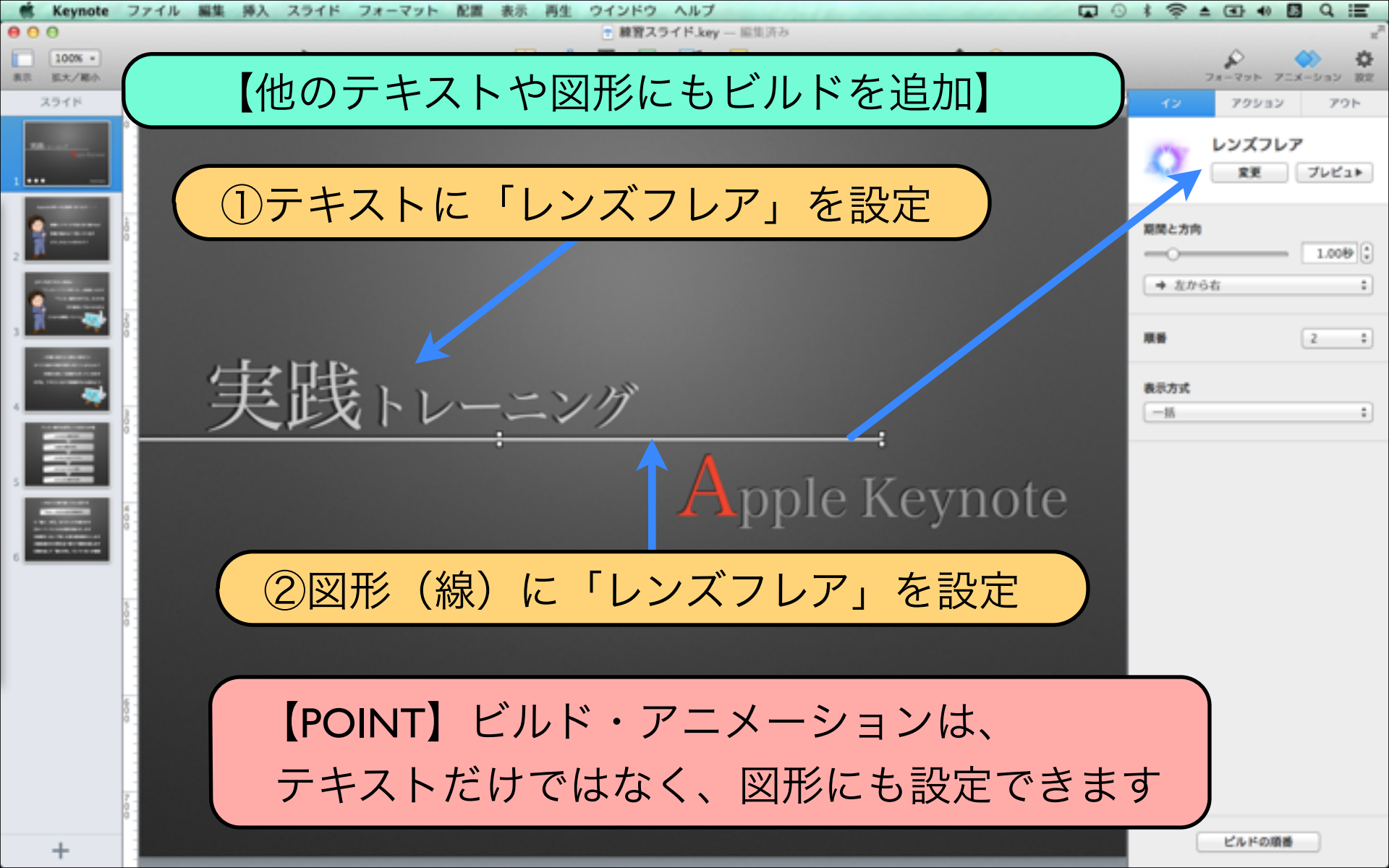

# Download by Keynote-study.com

### 【Keynoteの強みはアニメーション①】

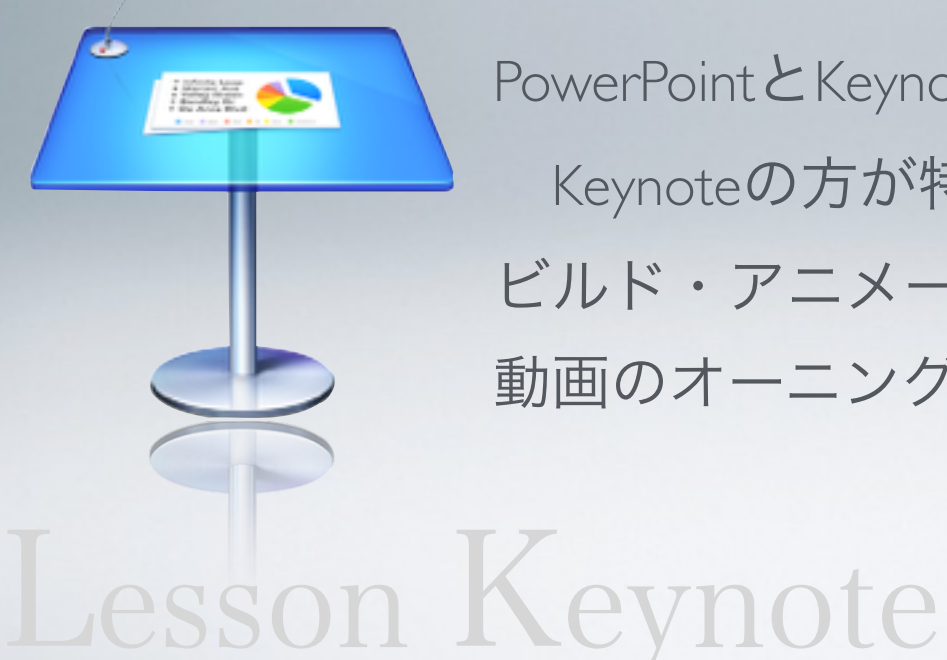

PowerPointとKeynoteアニメーションを比較すると Keynoteの方が特徴的なエフェクトが豊富です。 ビルド・アニメーション機能を使って、 動画のオーニングタイトル作成にも応用できます。

### Lesson 5-2 ビルド順番の入れ替え

### keynote-study.com

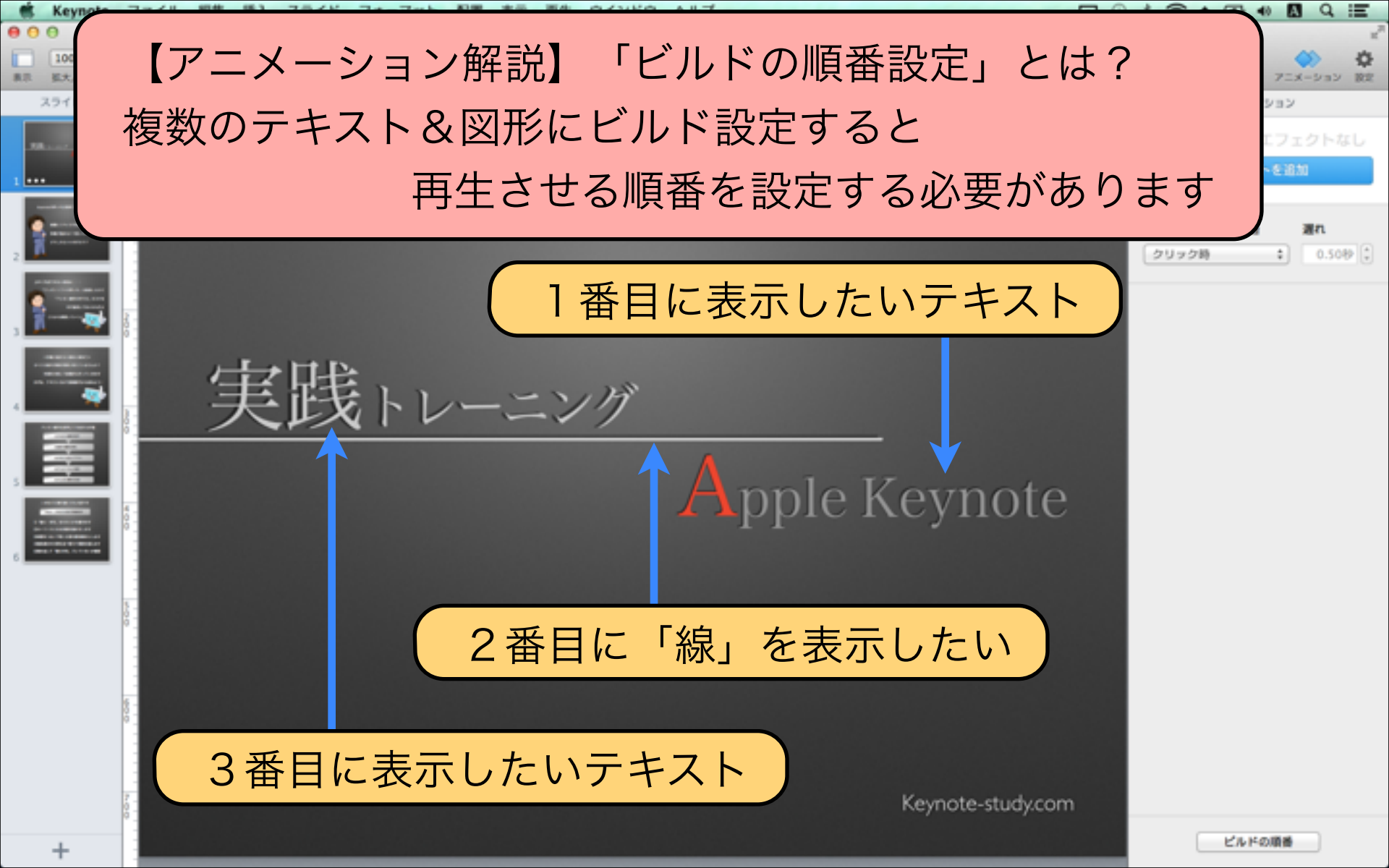

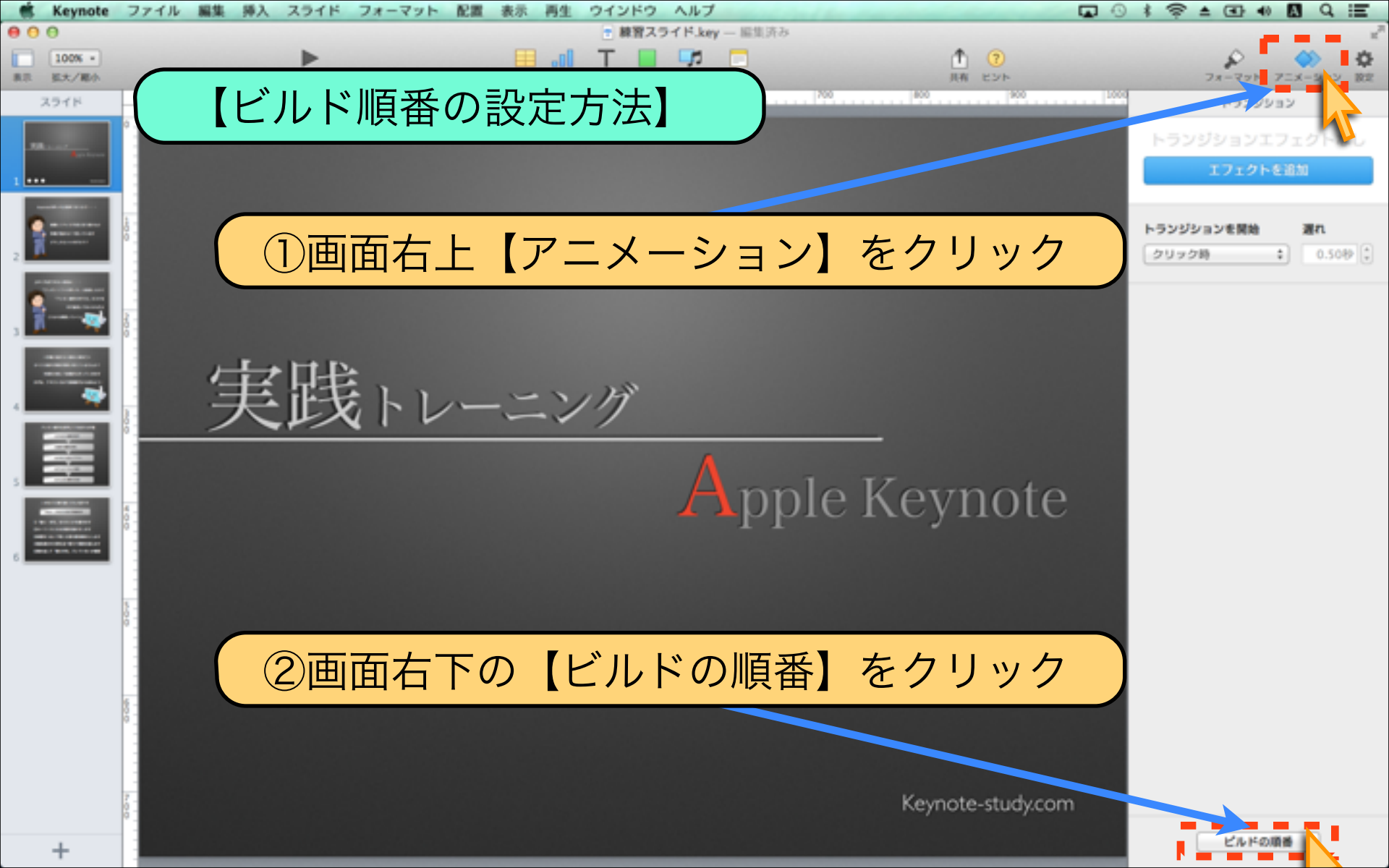

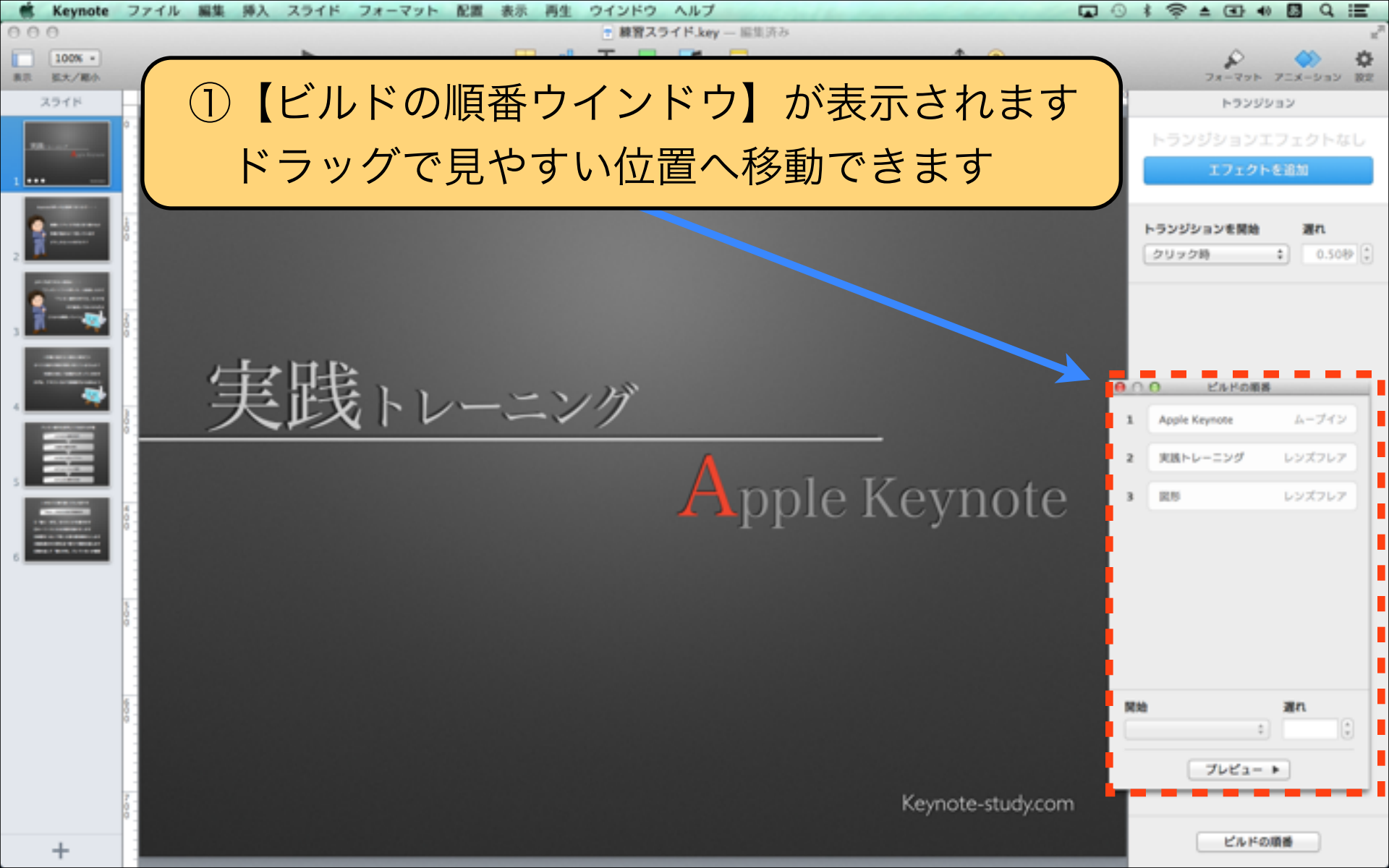

|                                    | → 左から右                      | \$                  |
|------------------------------------|-----------------------------|---------------------|
|                                    | テキスト表示方式       〇 〇 〇 ビルドの順番 |                     |
|                                    | 1 Apple Keynote             | ムーブイン               |
|                                    | 7 実践トレーニング                  | レンズフレア              |
| Apple Keynote                      | 3 図形                        | דירצעי              |
| <ol> <li>①テキストをクリックすると、</li> </ol> |                             |                     |
| 「ビルドの順番ウインドウ」に【青く反転                | 表示】されま <sup>-</sup>         | र्ग                 |
|                                    |                             |                     |
|                                    | <b>開始</b><br>クリック時          | <b>遅れ</b><br>◆ 0秒 ◆ |

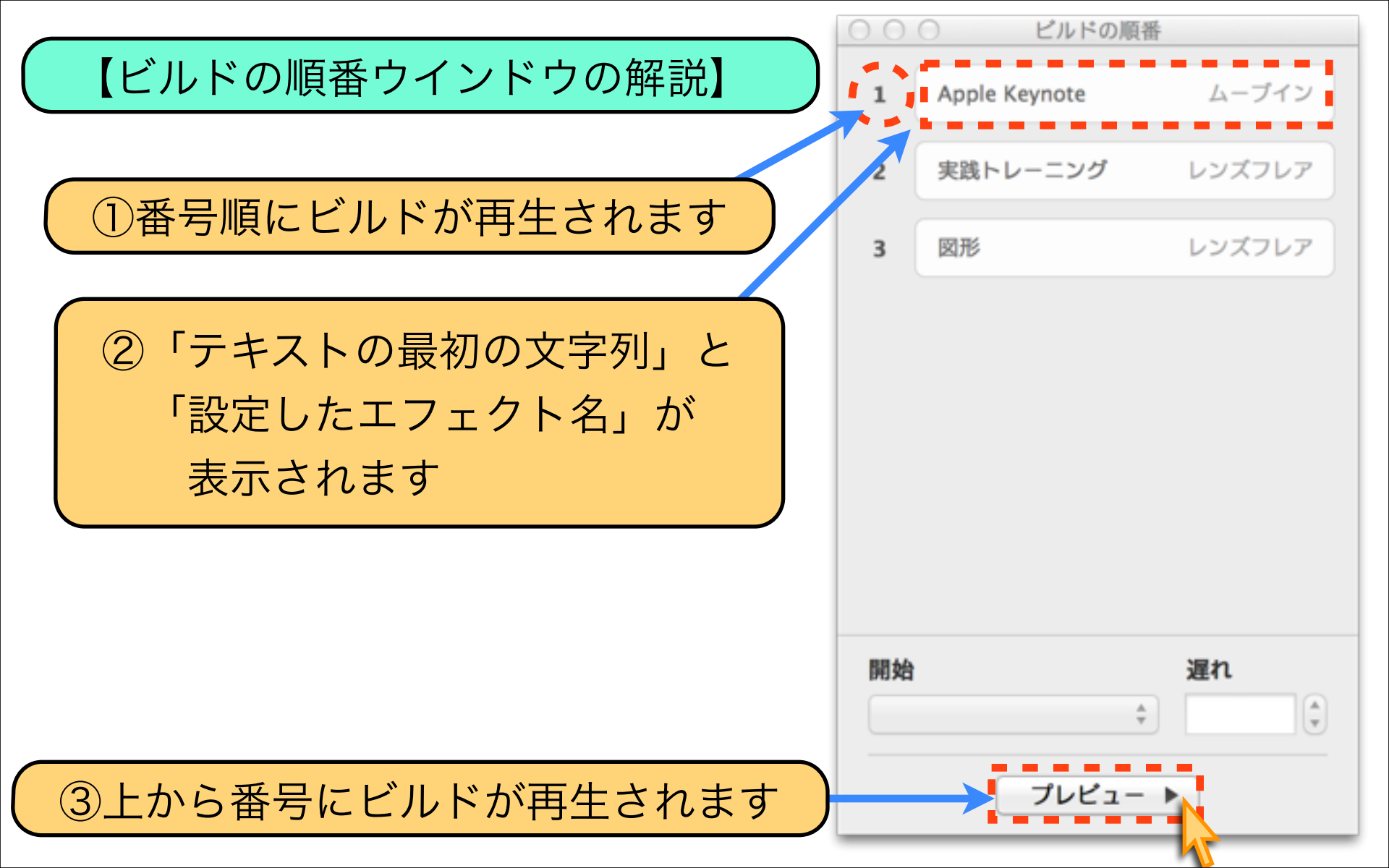

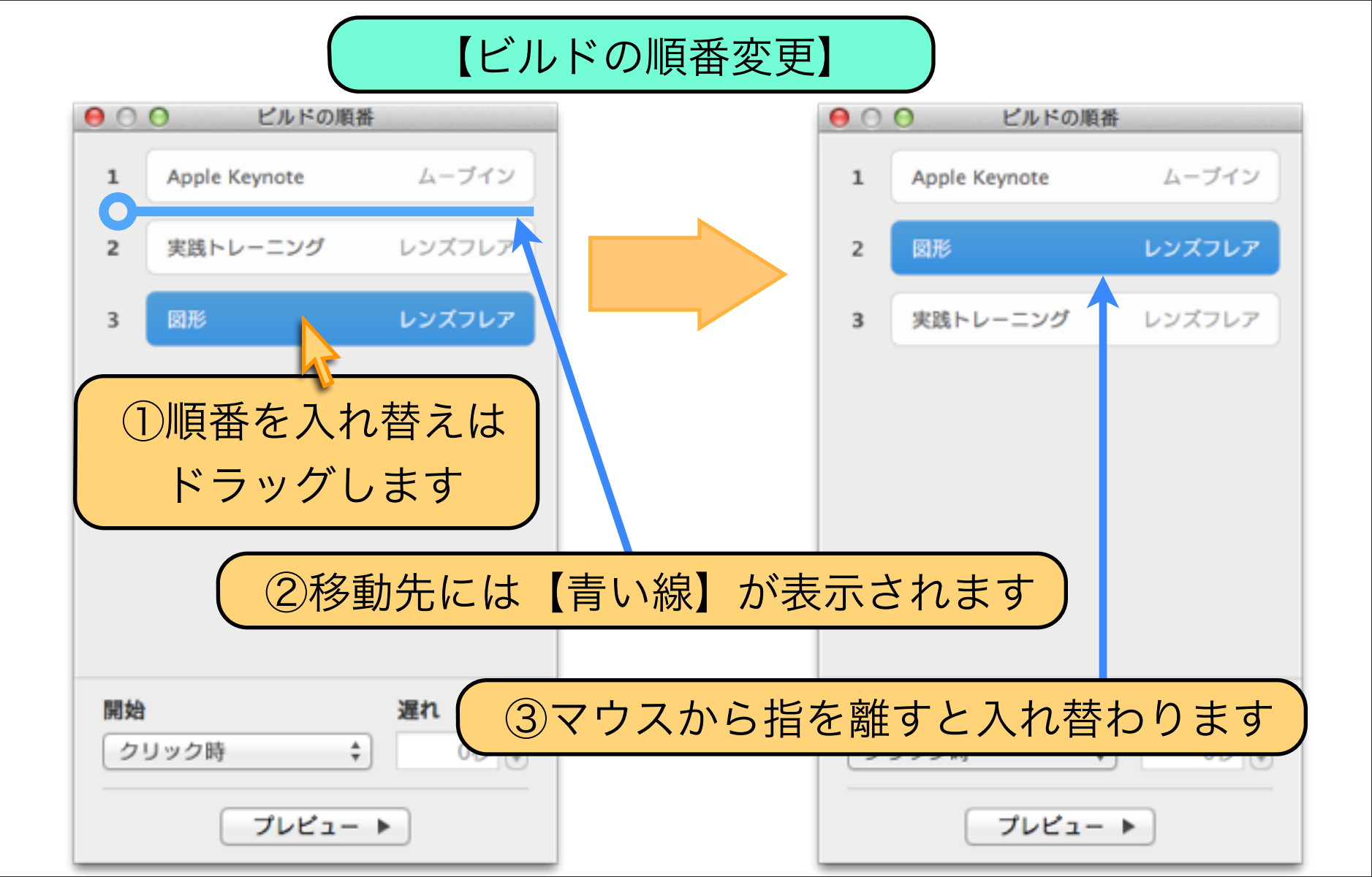

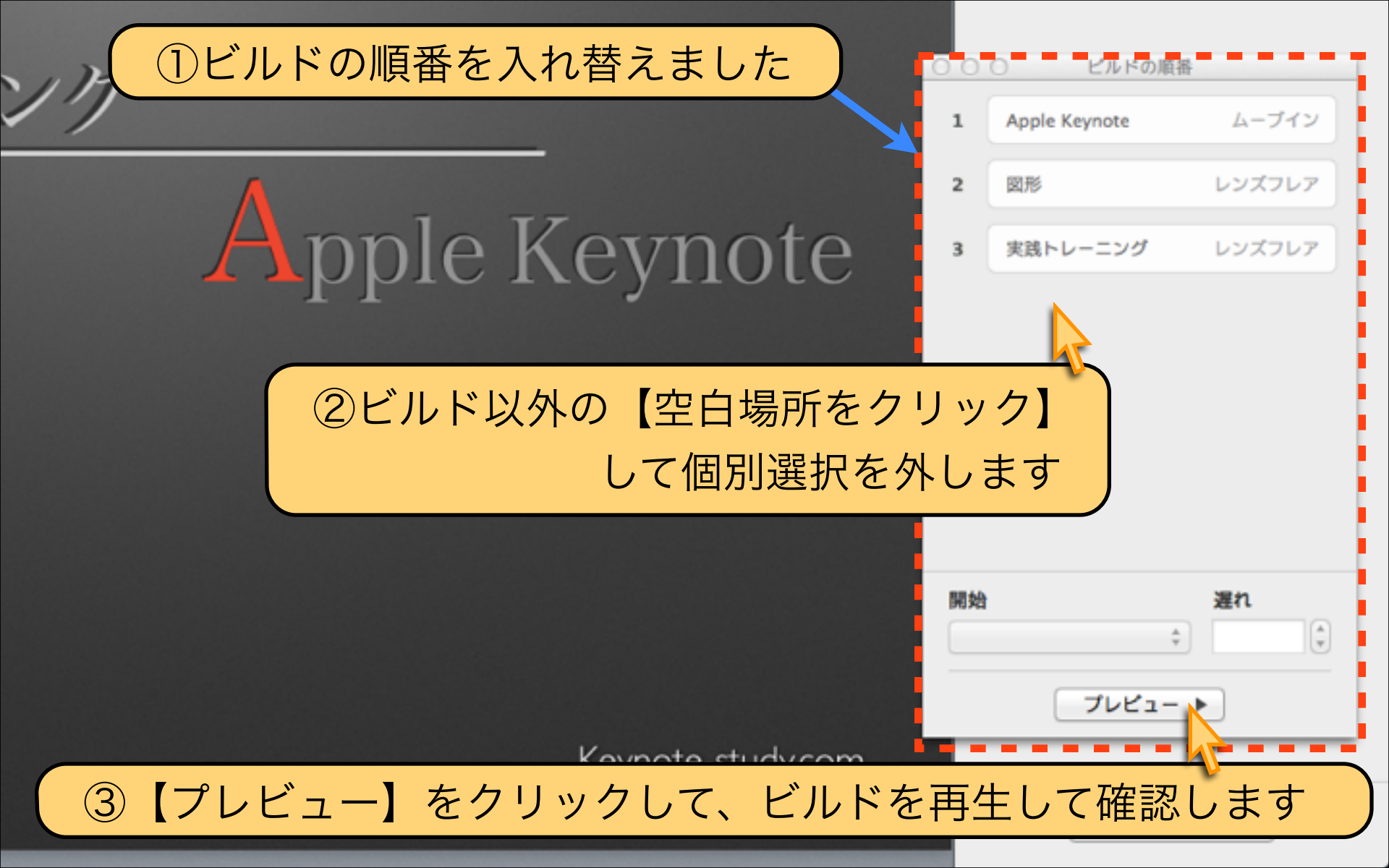

ビルドの順番 【ビルドの開始タイミングの設定】 ムーブイン Apple Keynote 1 2 図形 レンズフレア 【アニメーション解説】 3 実践 クリック 「ビルドの開始タイミング」とは? ビルドアニメーションを設定した後に、 どのタイミングで再生を開始するのか 細かく設定する機能です。

Key

ビルドの順番

開始

クリック時

「クリック時」の上でクリック

遅れ

0秒 🗘

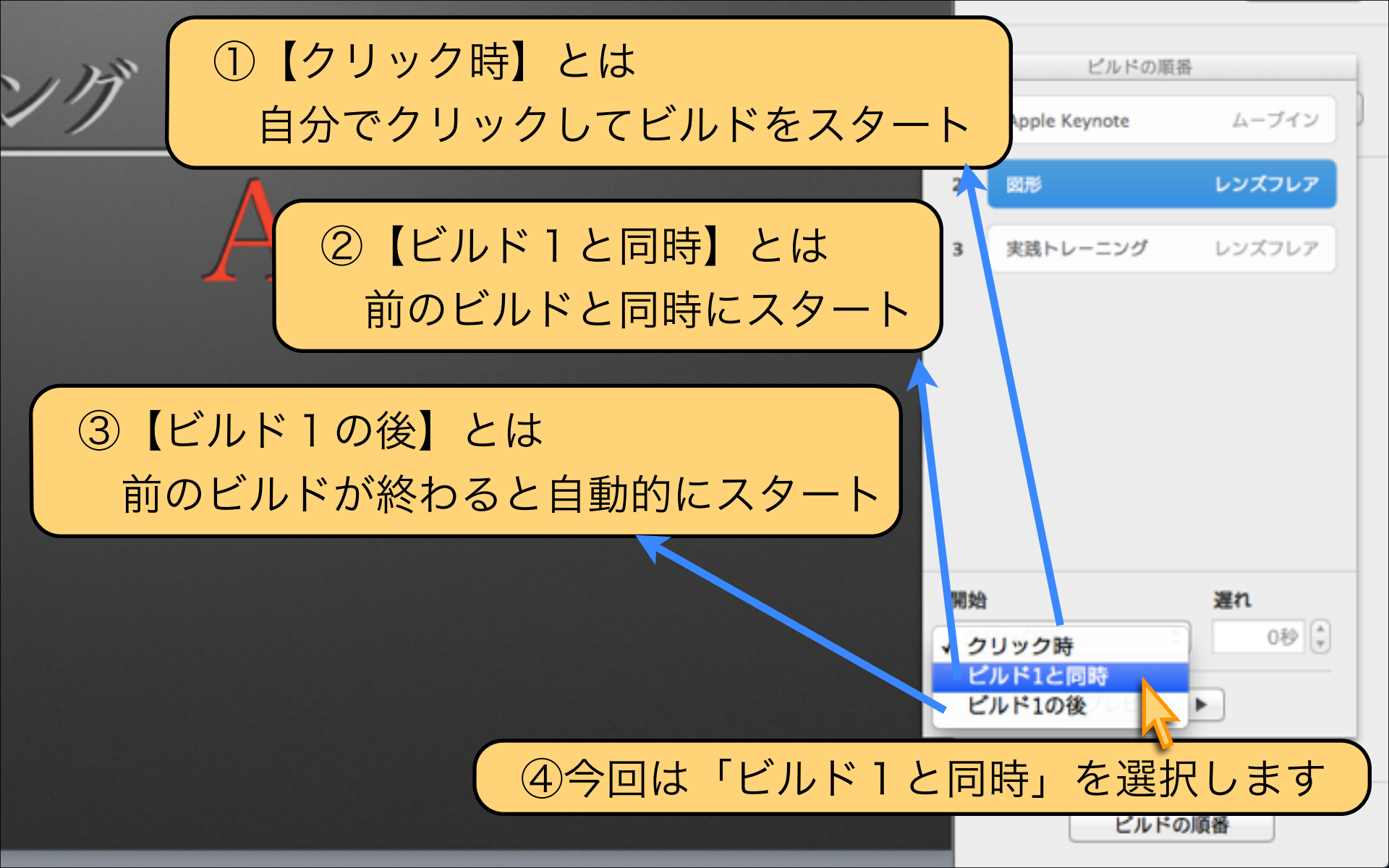

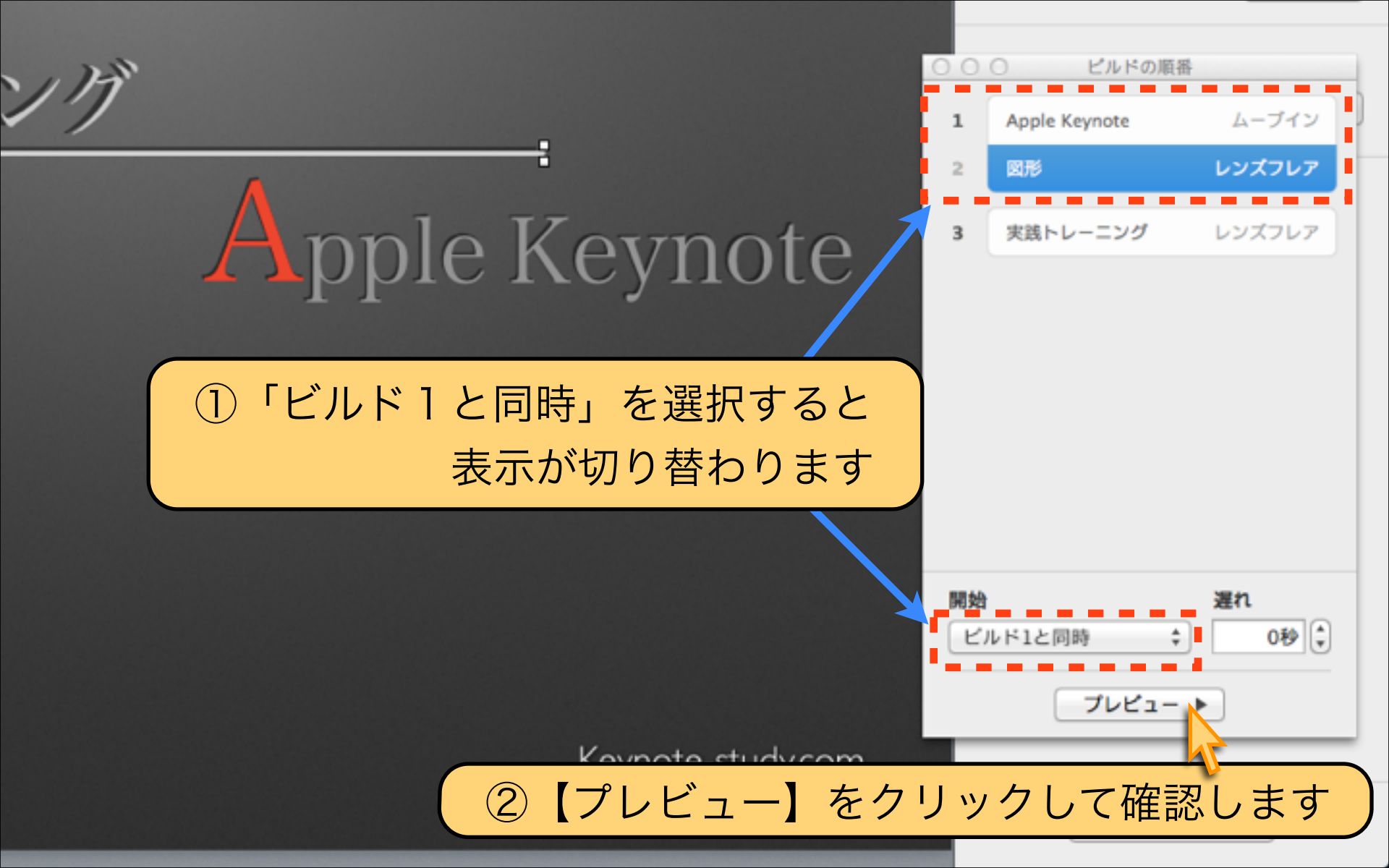

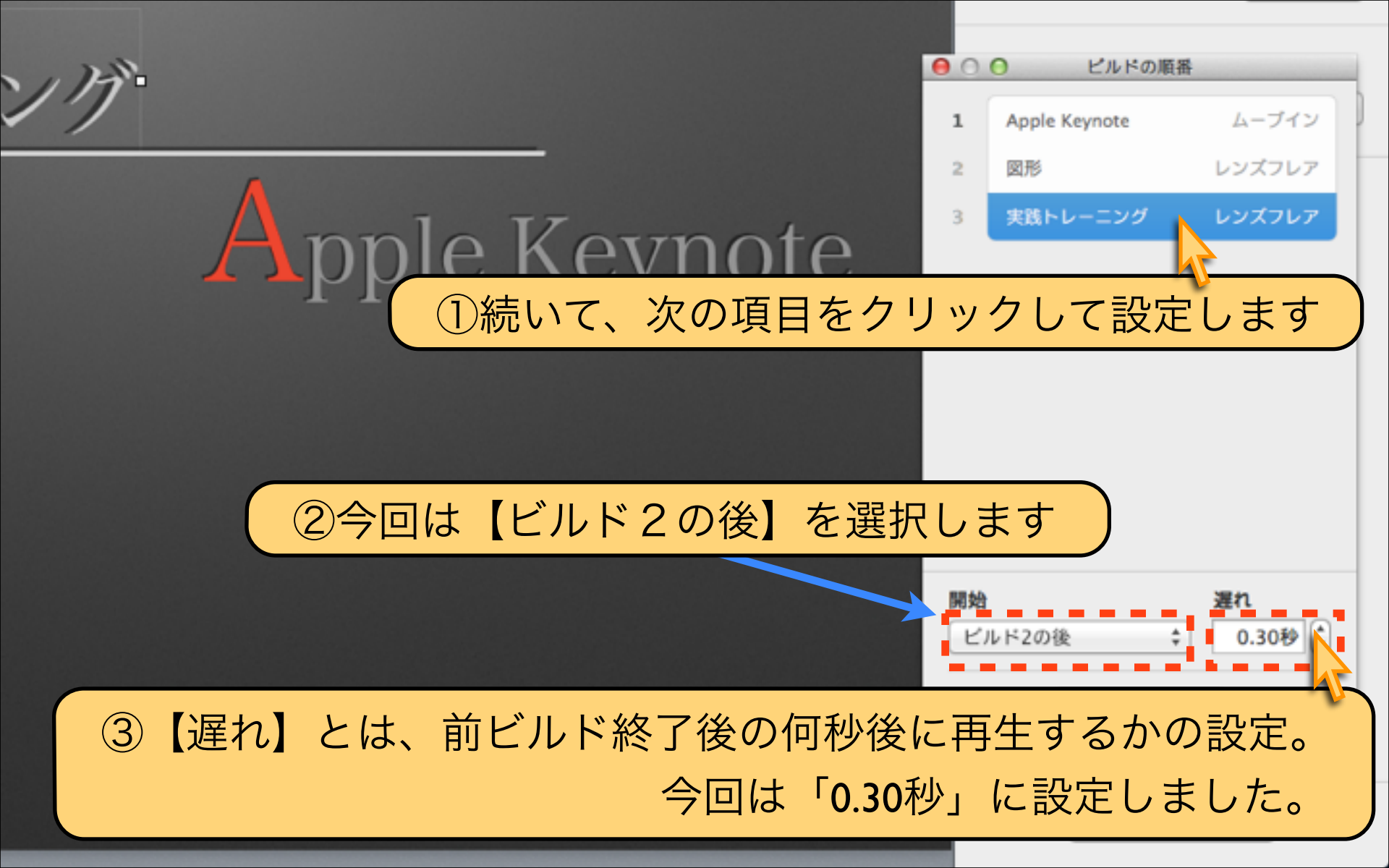

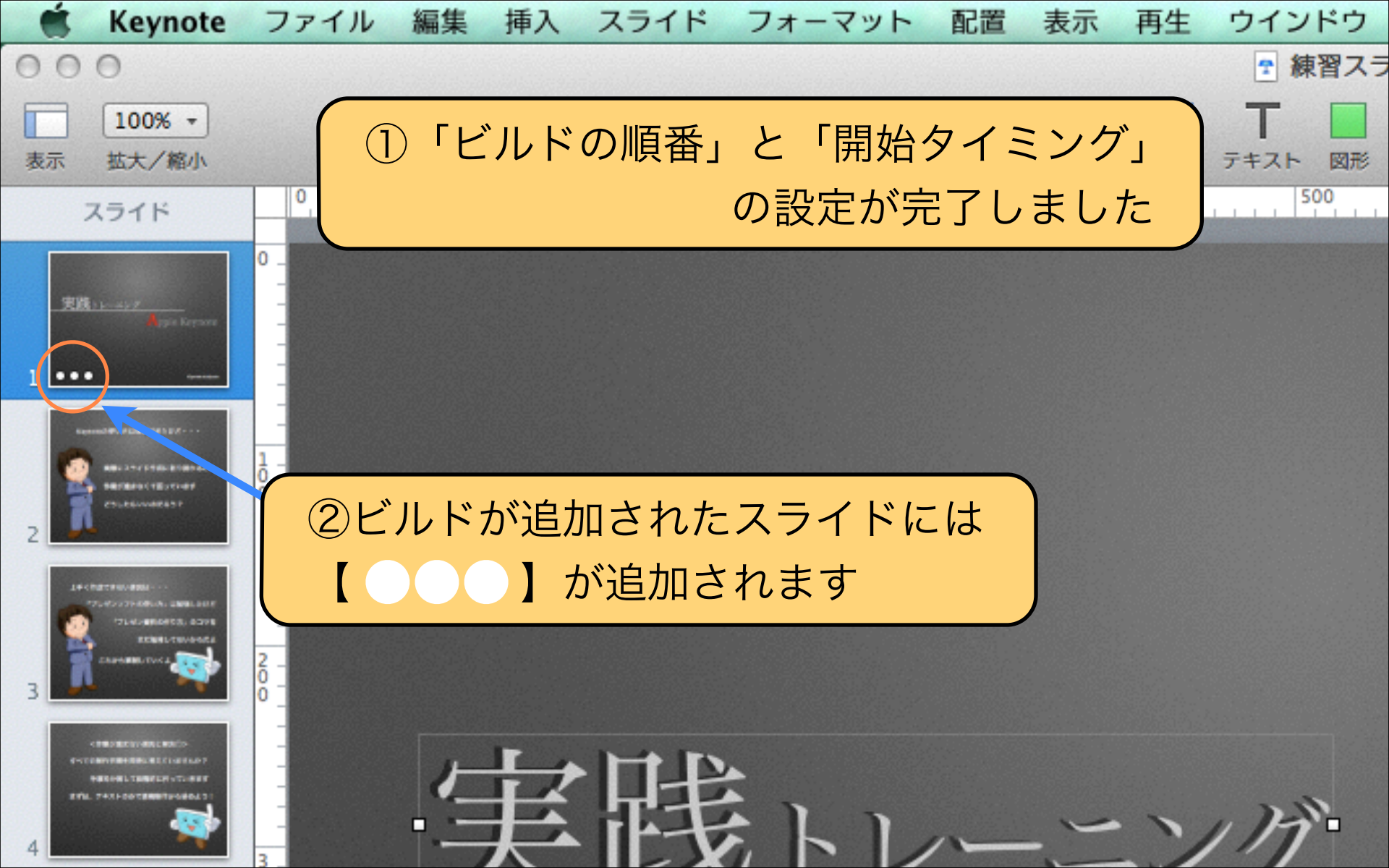

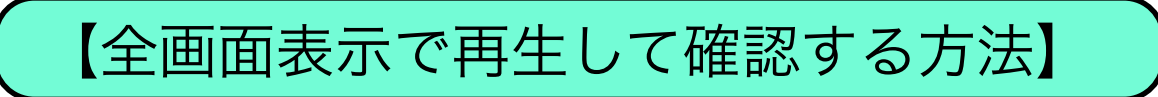

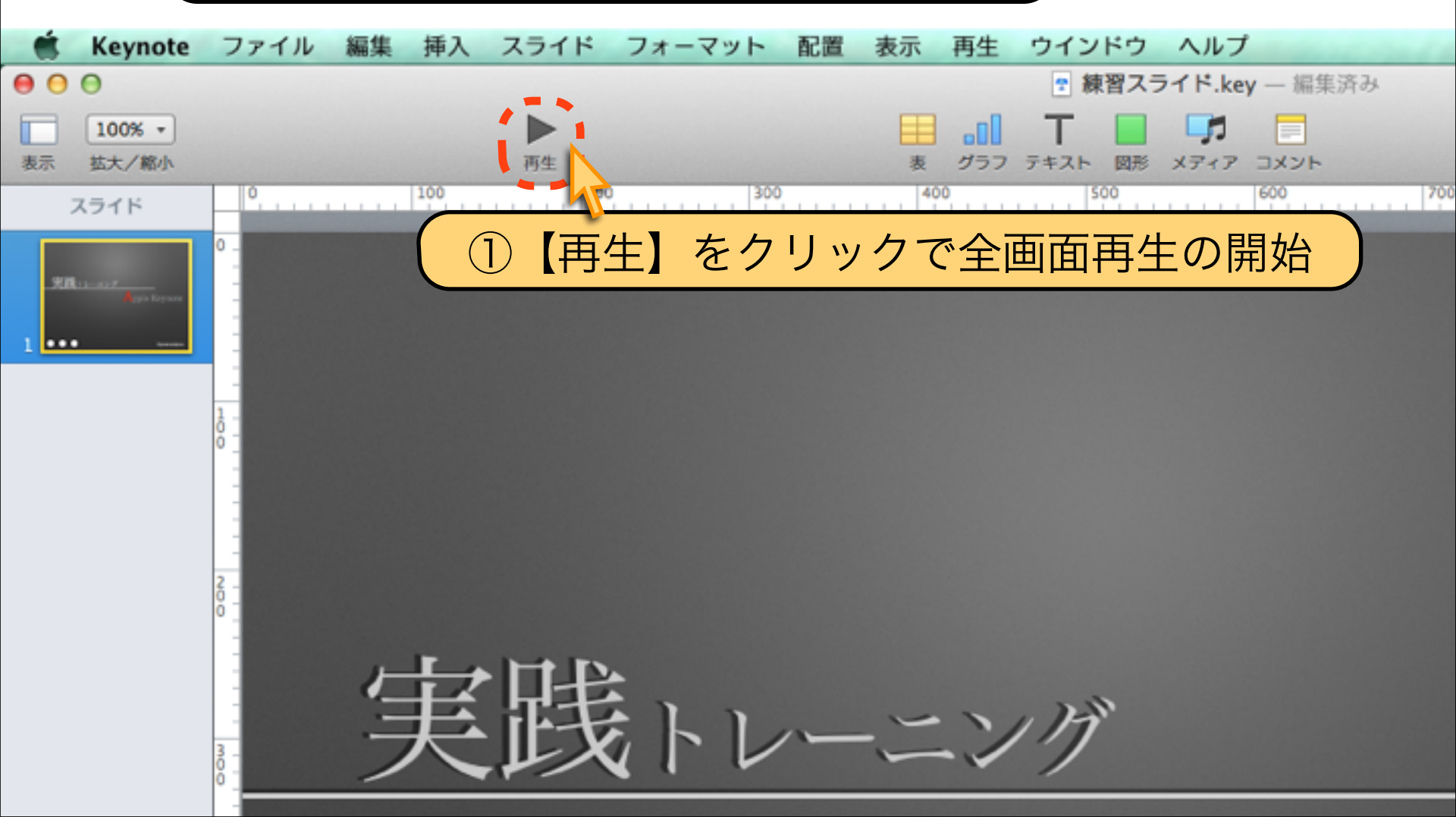

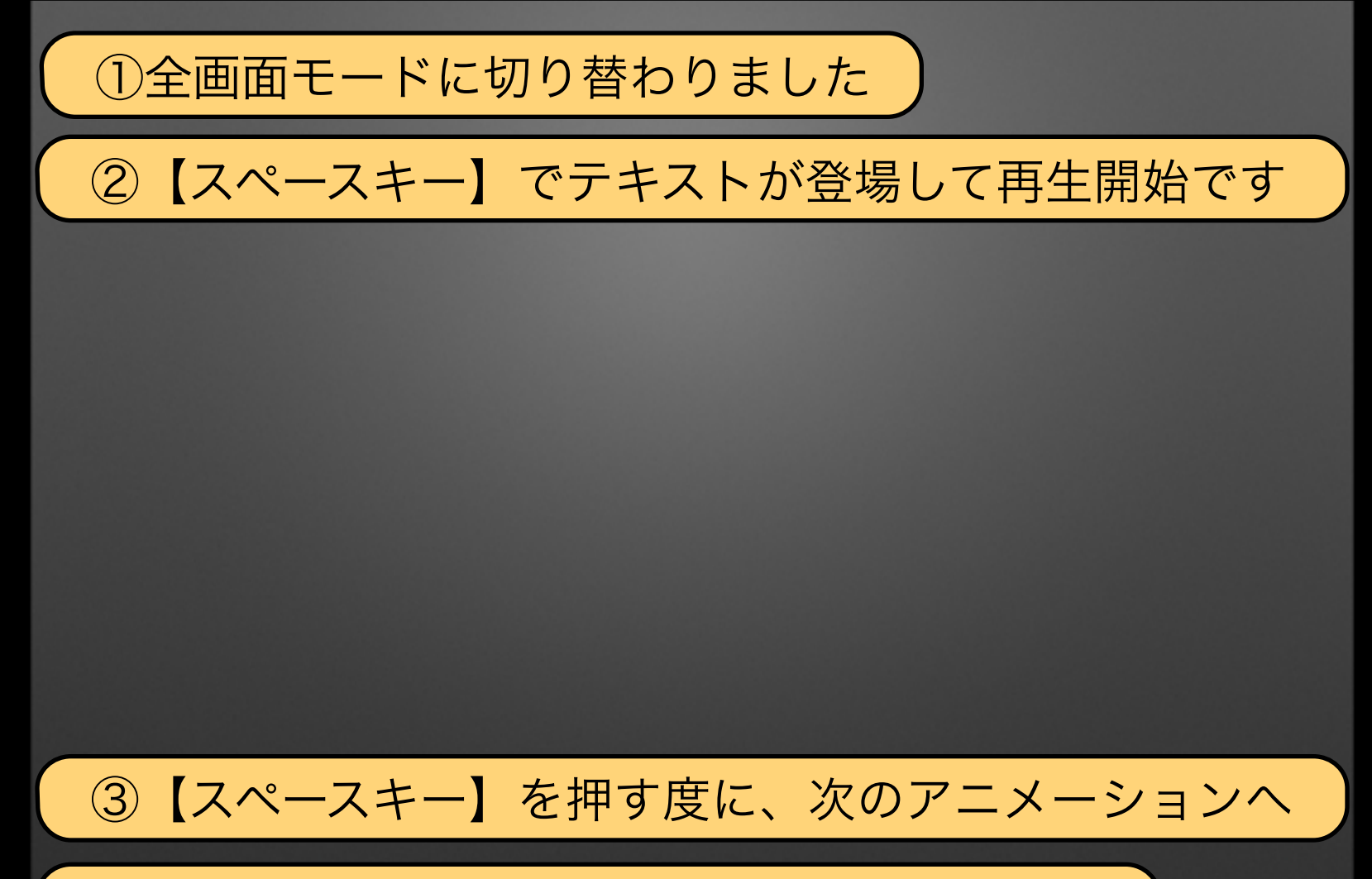

④再生を中止したい場合は、【ESCキー】です

「再生中止」 = [ESCキー] (2)

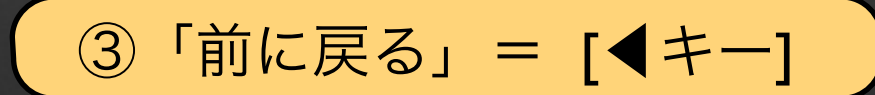

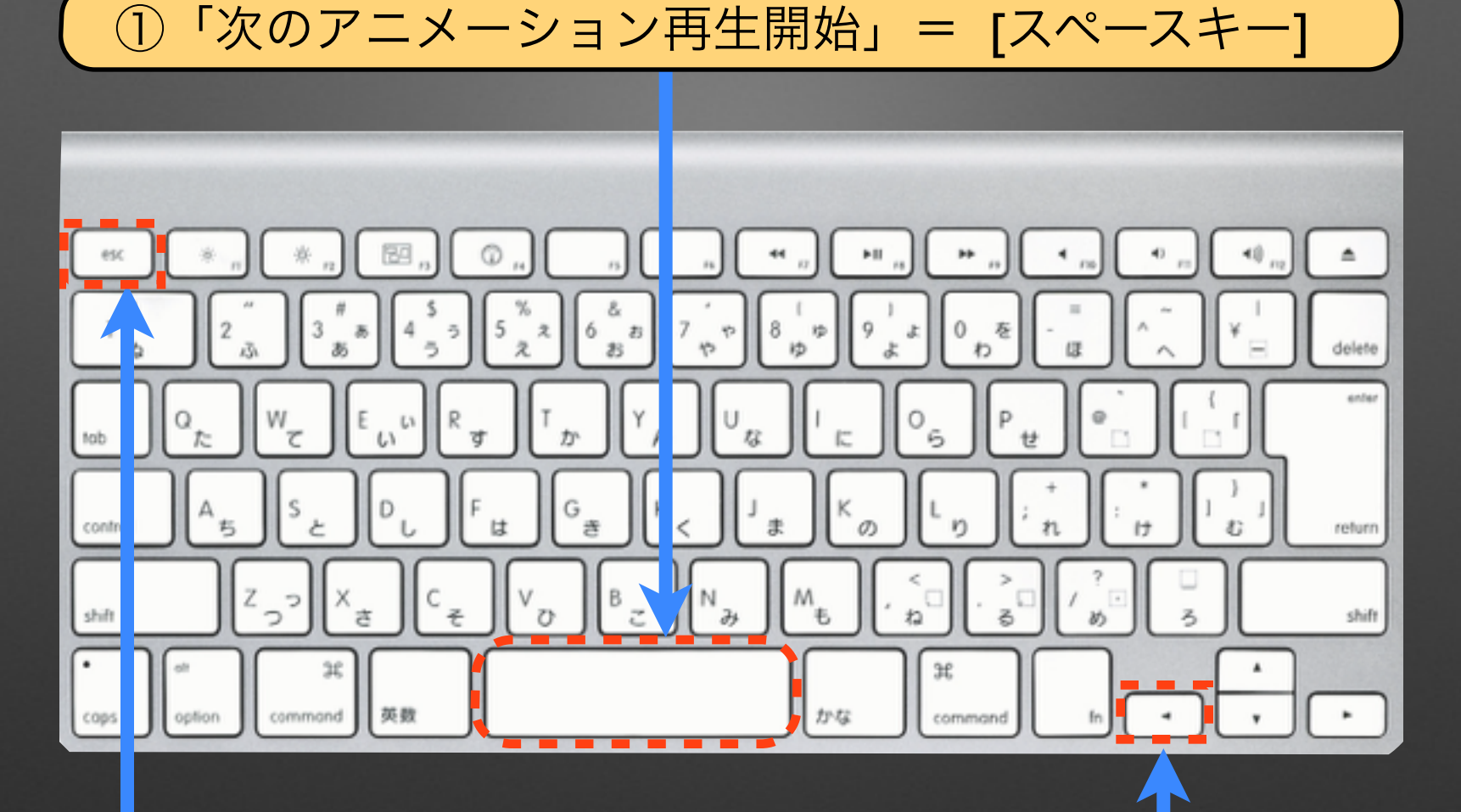

# Download by Keynote-study.com

### 【Keynoteの強みはアニメーション②】

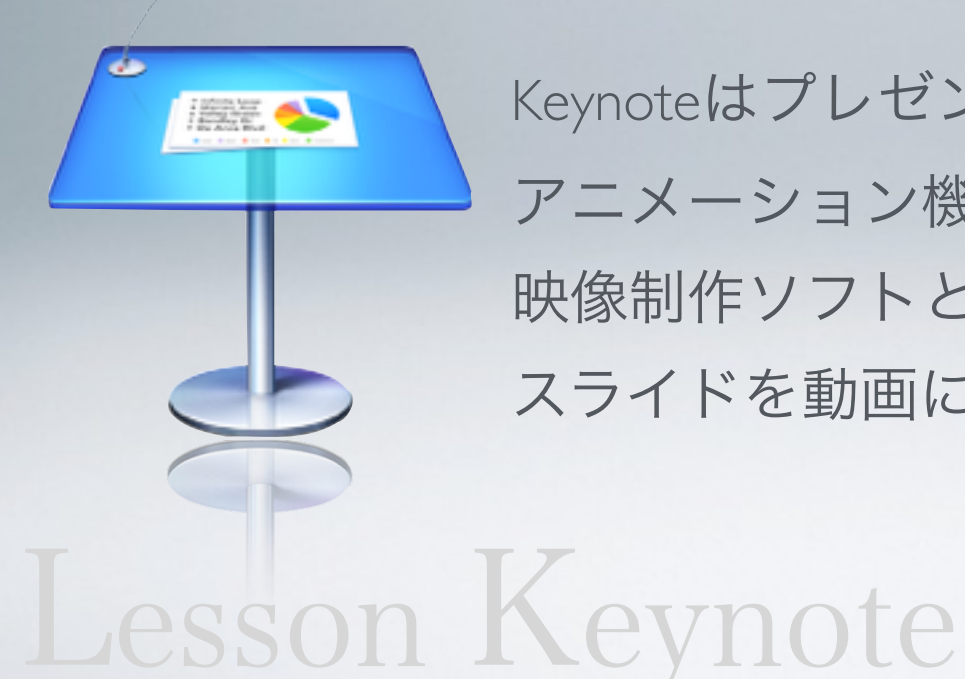

Keynoteはプレゼンテーション作成ソフトですが アニメーション機能が充実しているので 映像制作ソフトとして活用することが出来ます。 スライドを動画にしてYouTube配信も可能です。

### Lesson 5-3 トランジション設定

### keynote-study.com

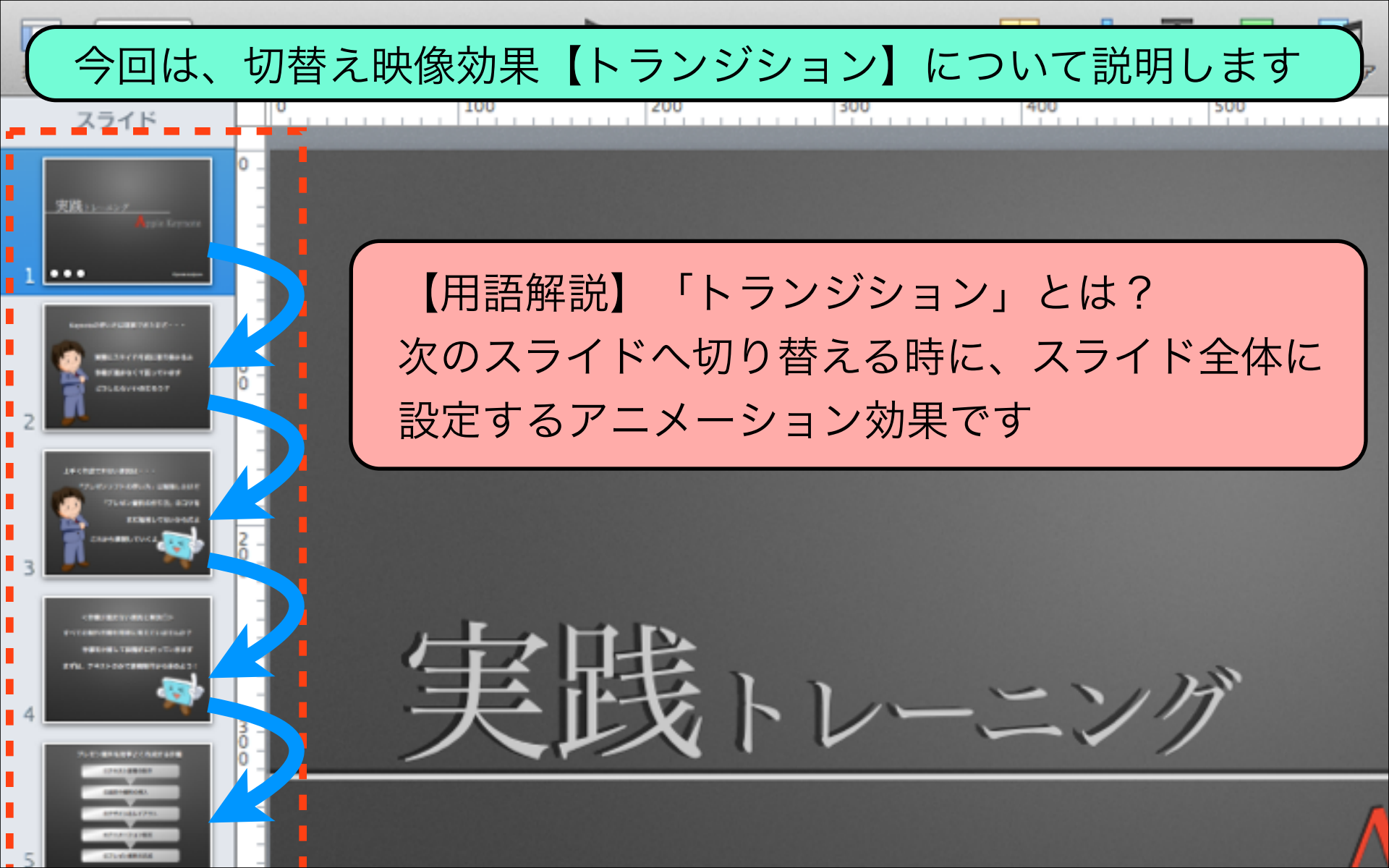

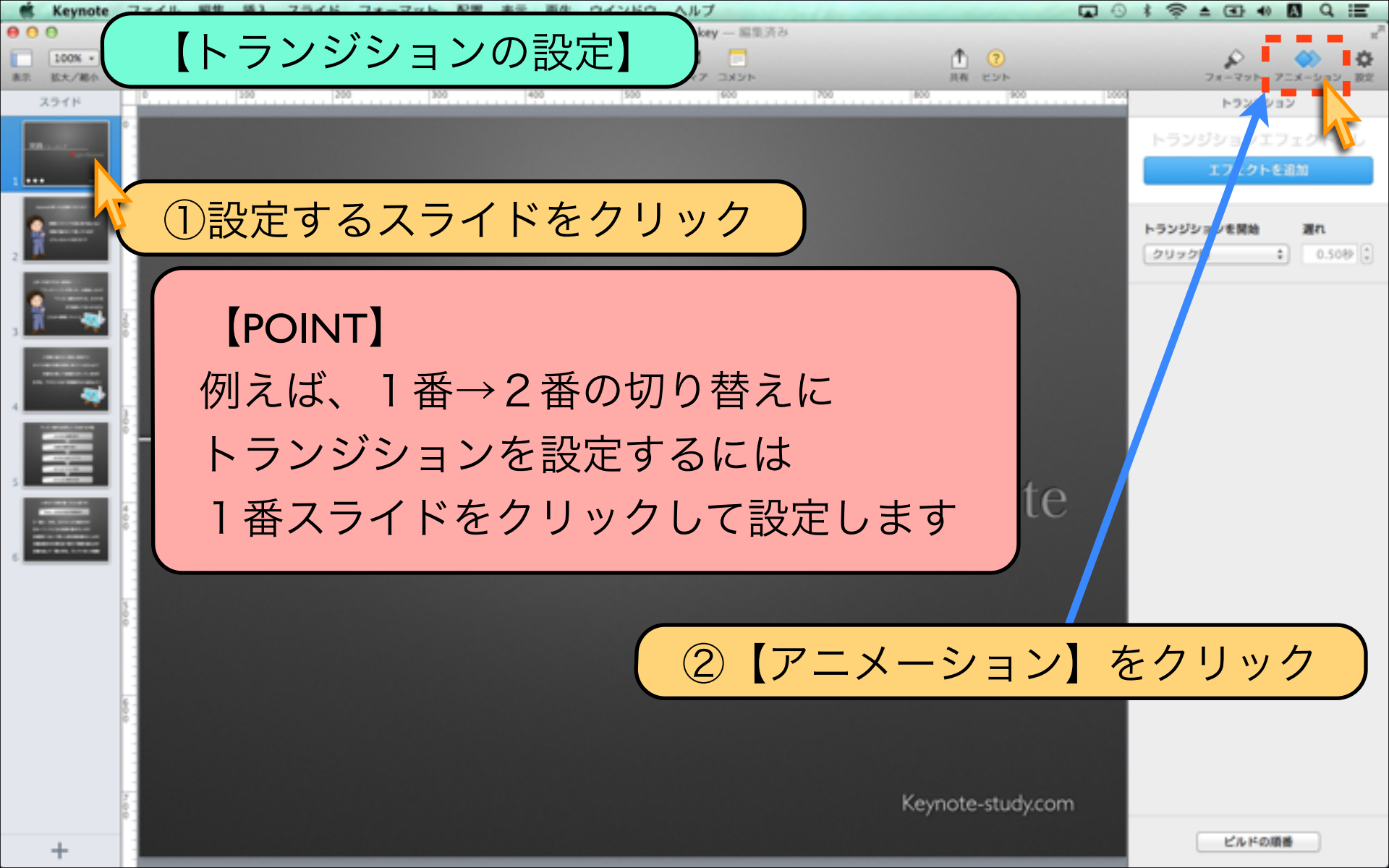

. .

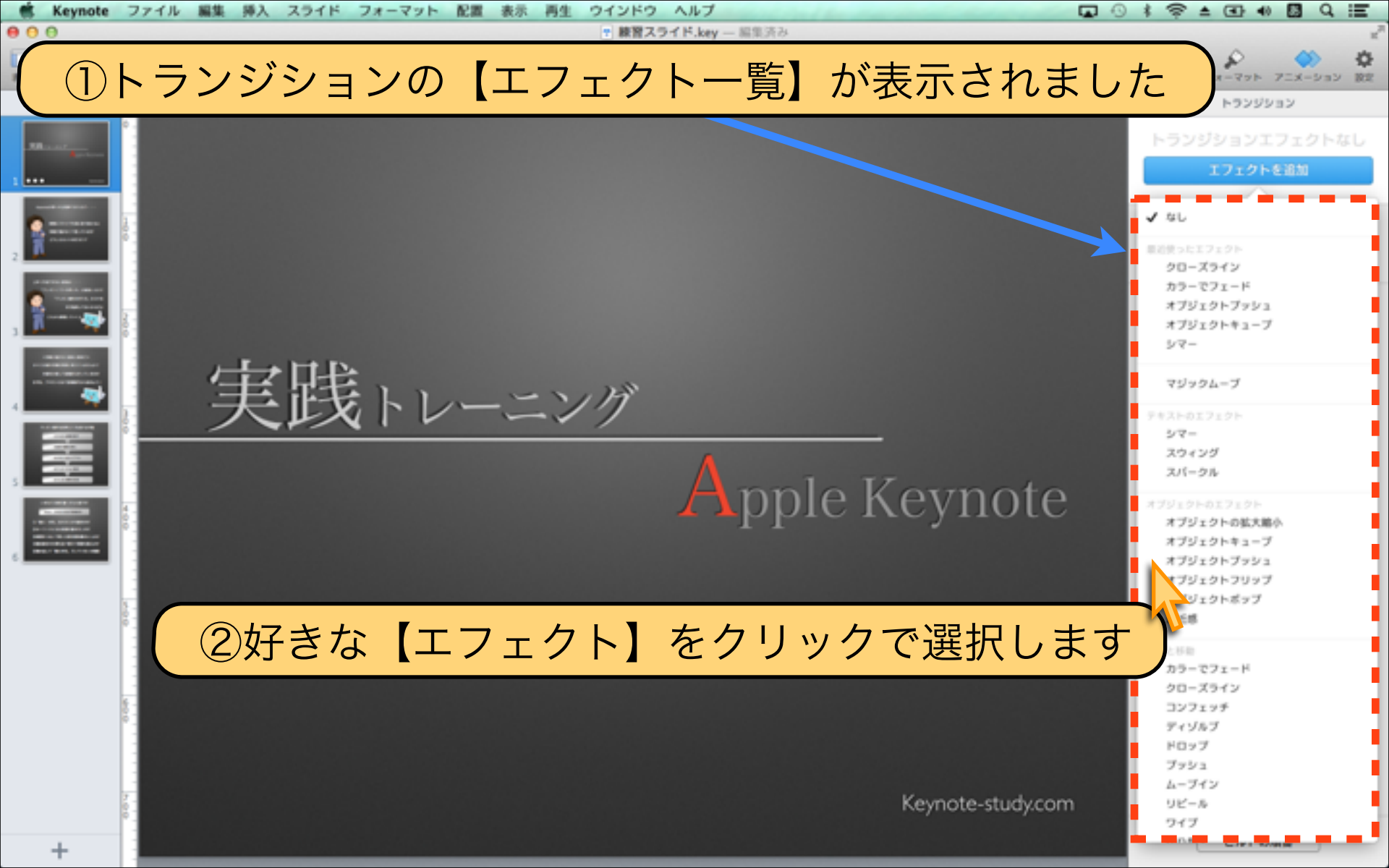

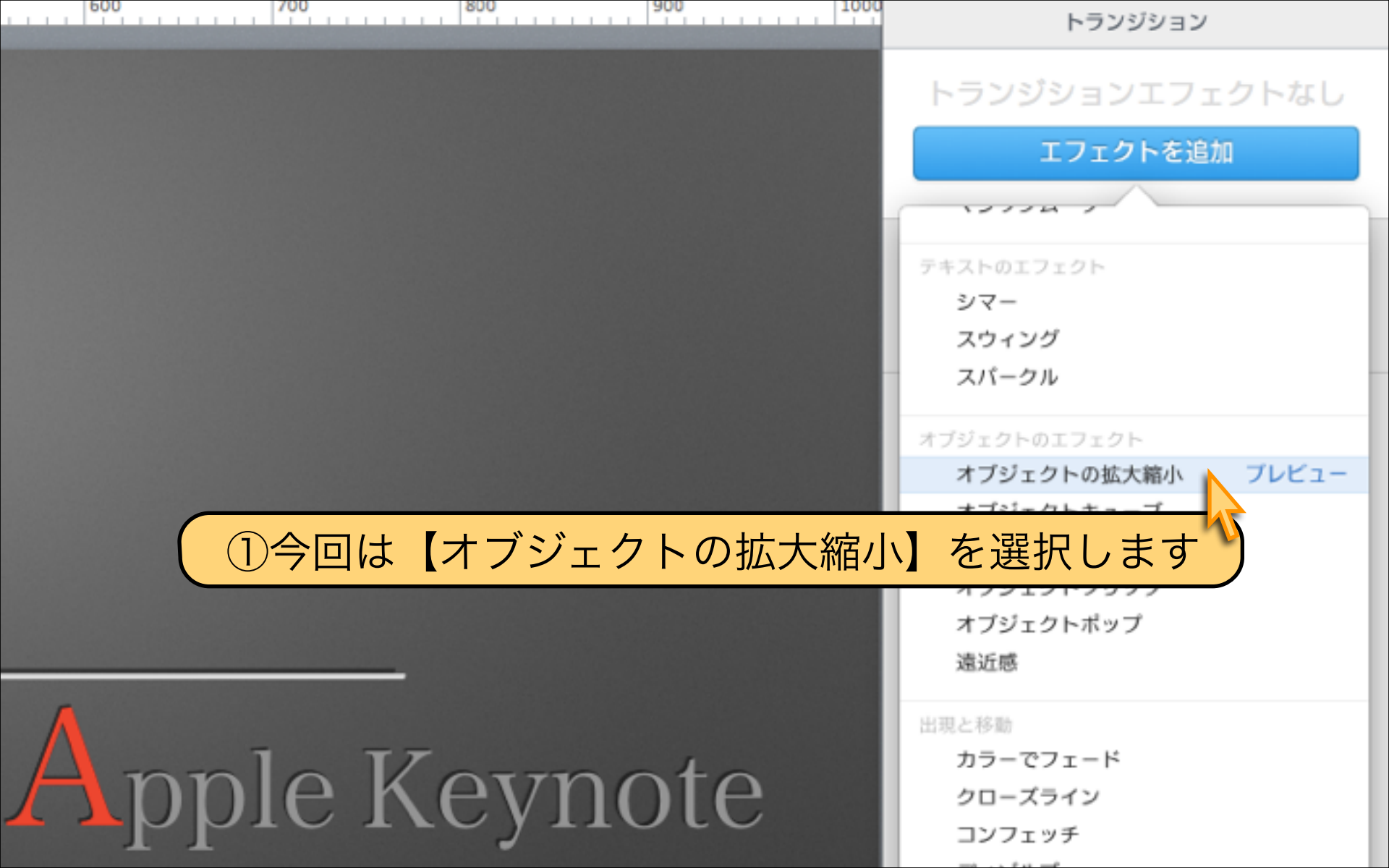

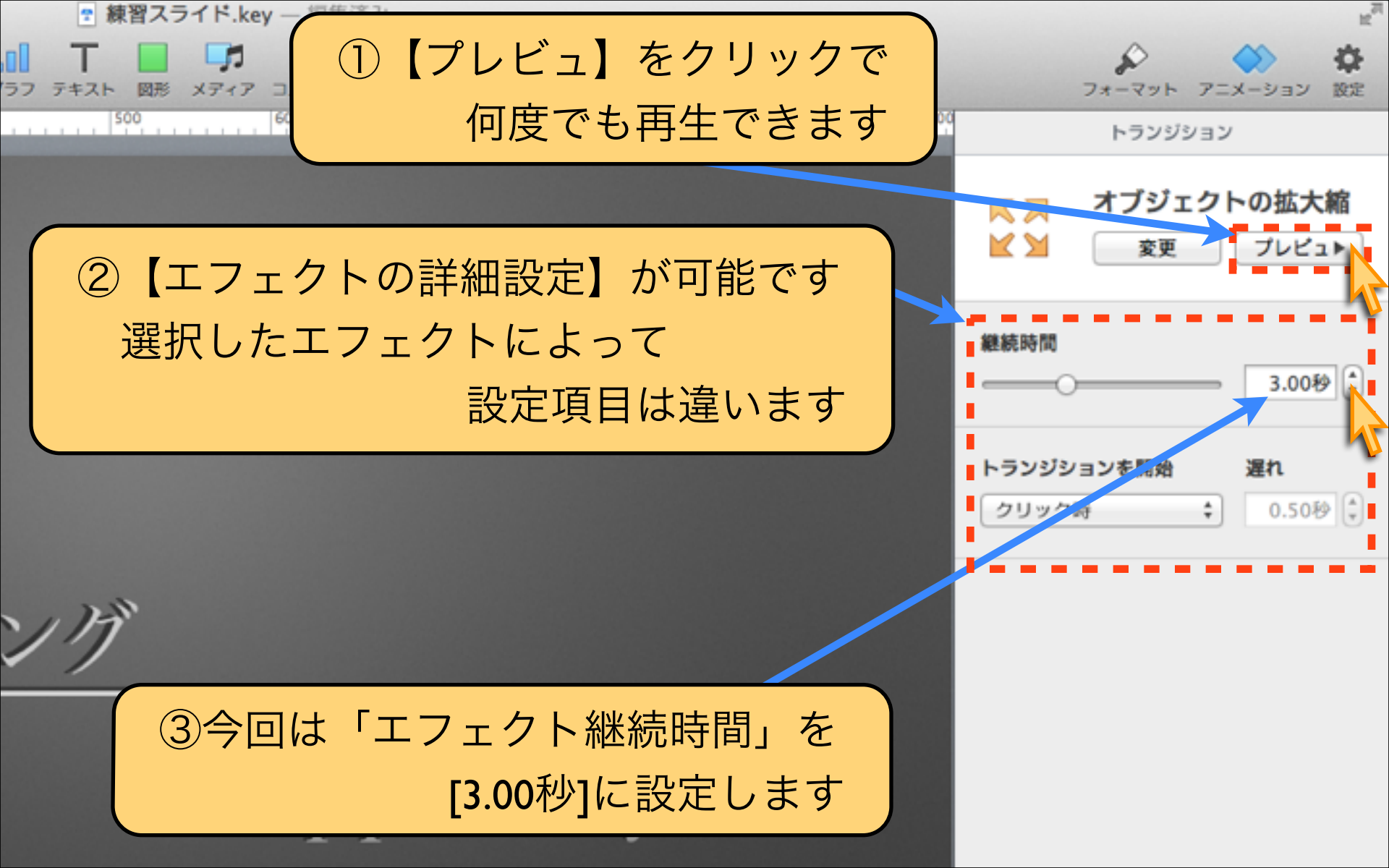

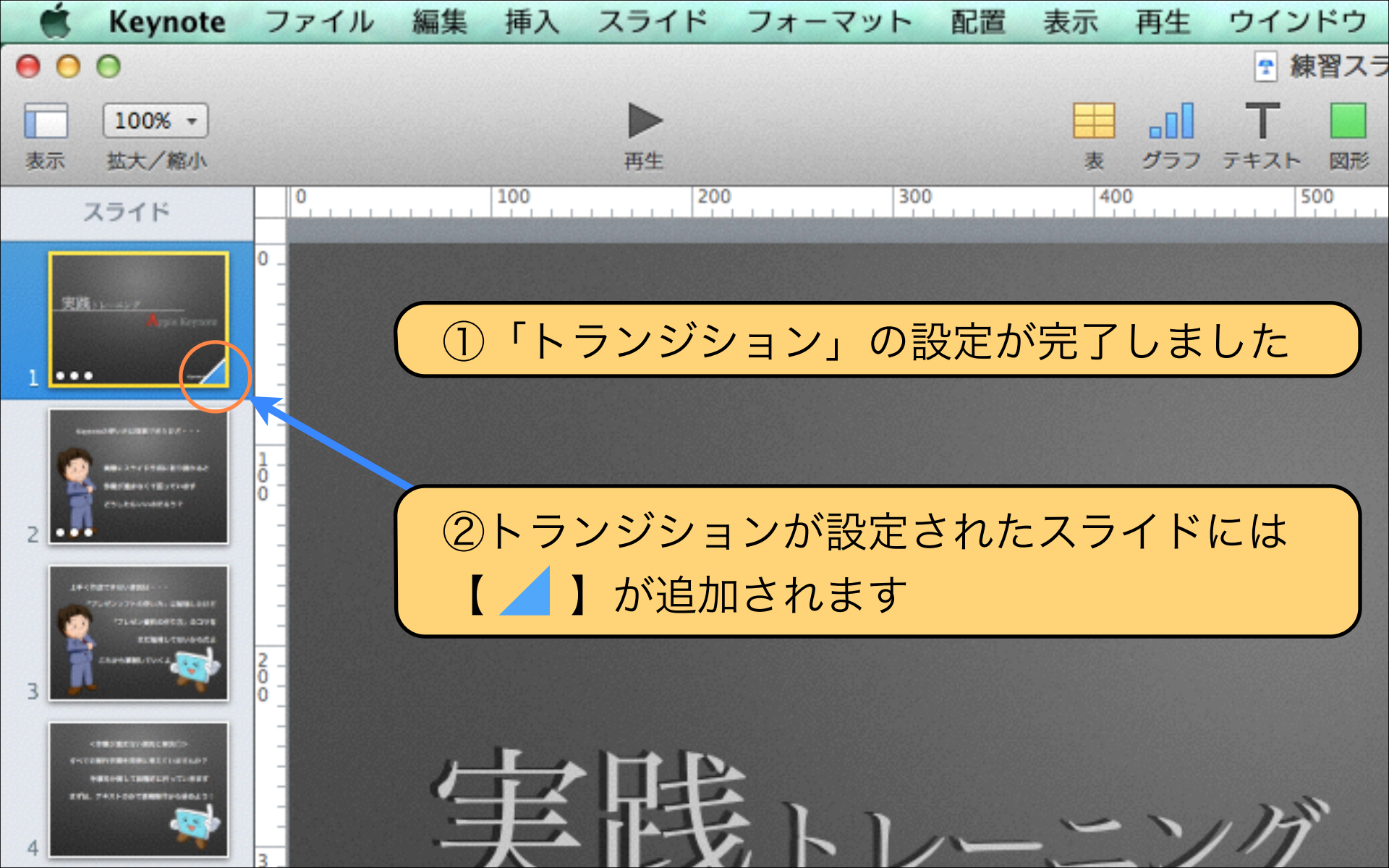

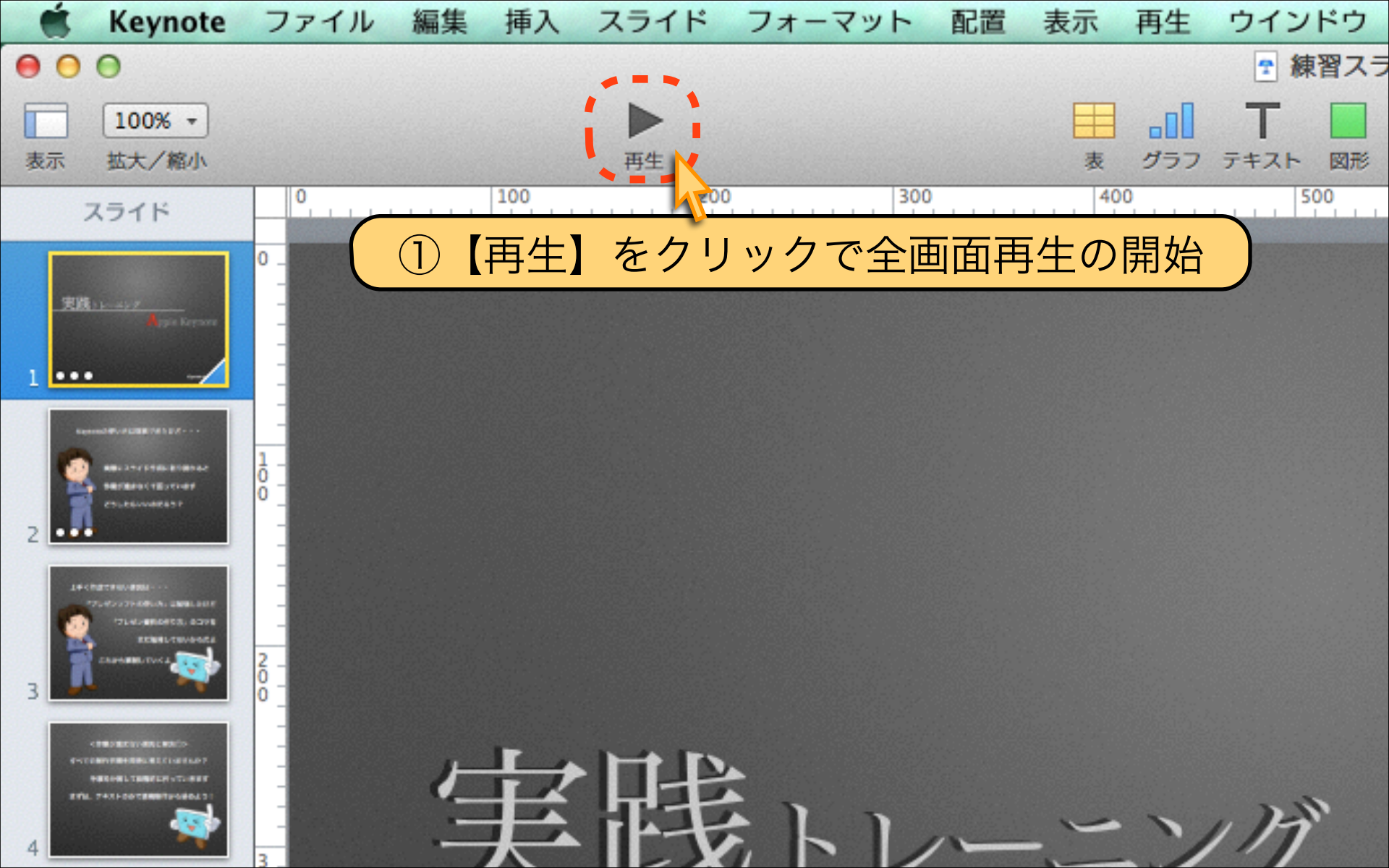

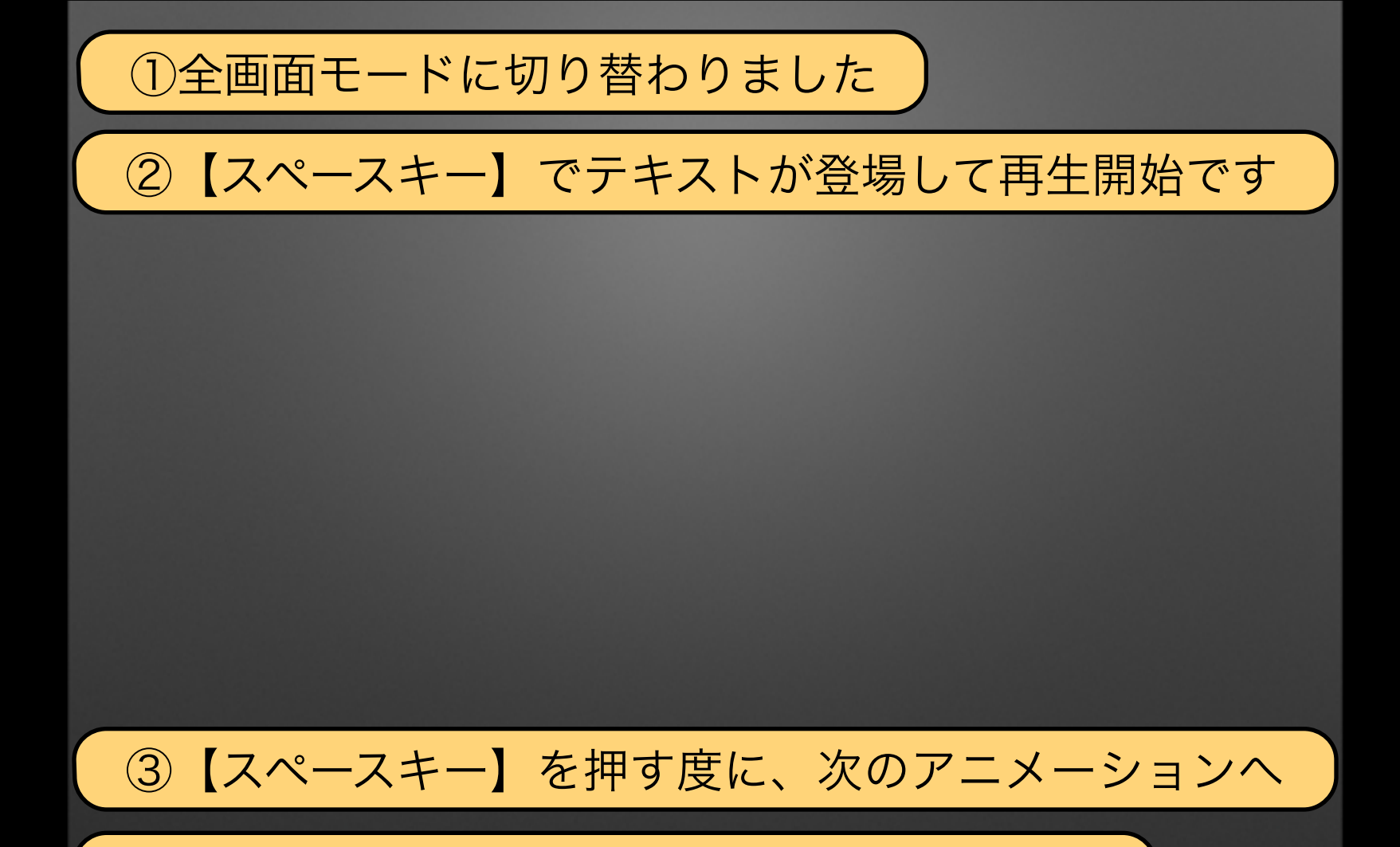

④再生を中止したい場合は【ESCキー】です

「再生中止」 = [ESCキー] (2)

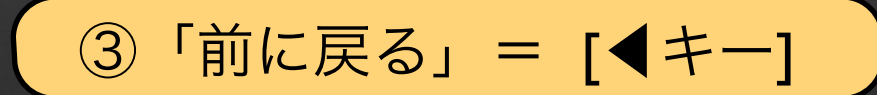

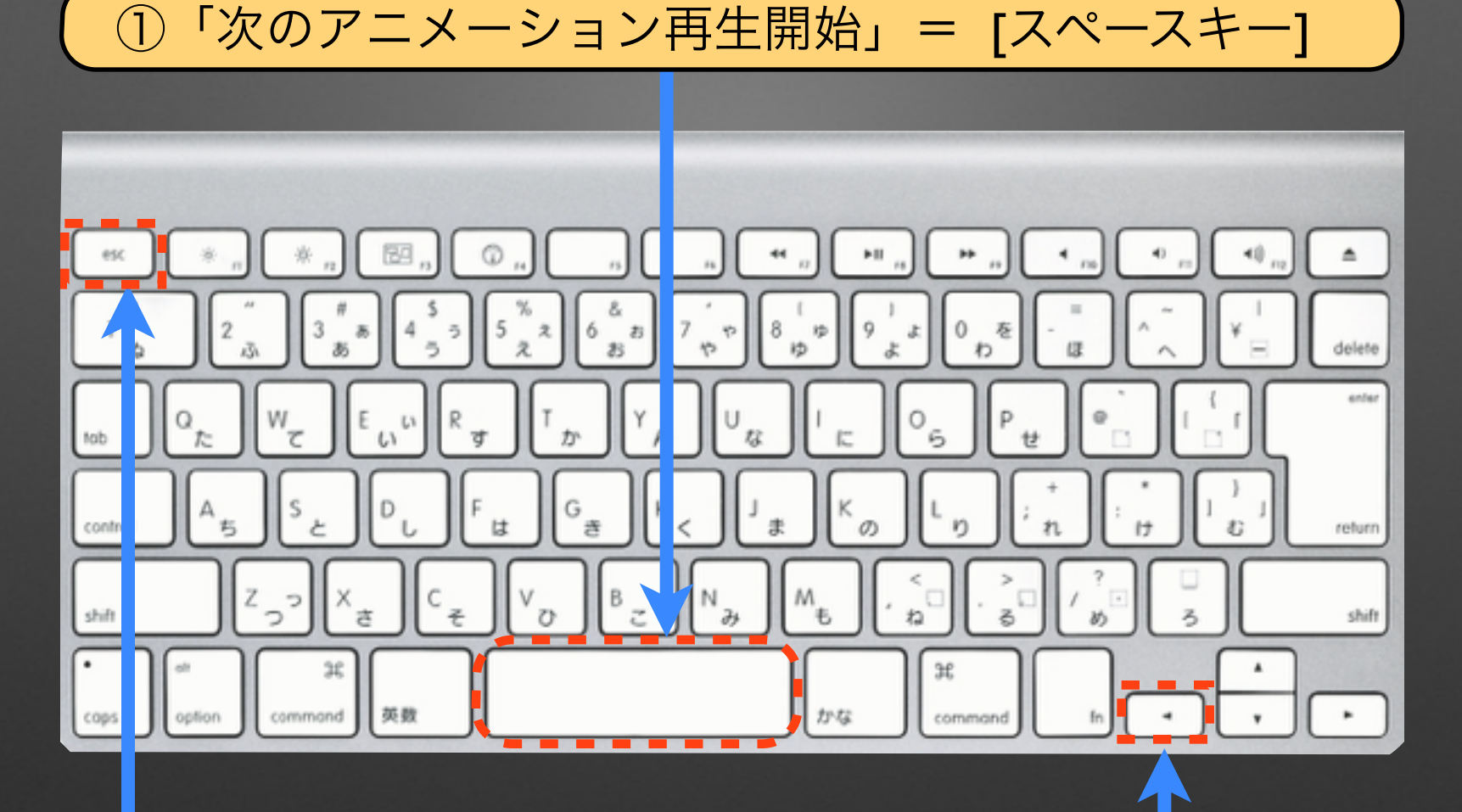

# Download by Keynote-study.com

#### 【Keynoteの強みはアニメーション③】

Keynoteで作成したスライドアニメーションを 【再生】ー【スライドショーを記録】した後 【ファイル】ー【書き出す】ー【QuickTime】 動画ファイルとして書き出すことも可能です

Lesson Keynote